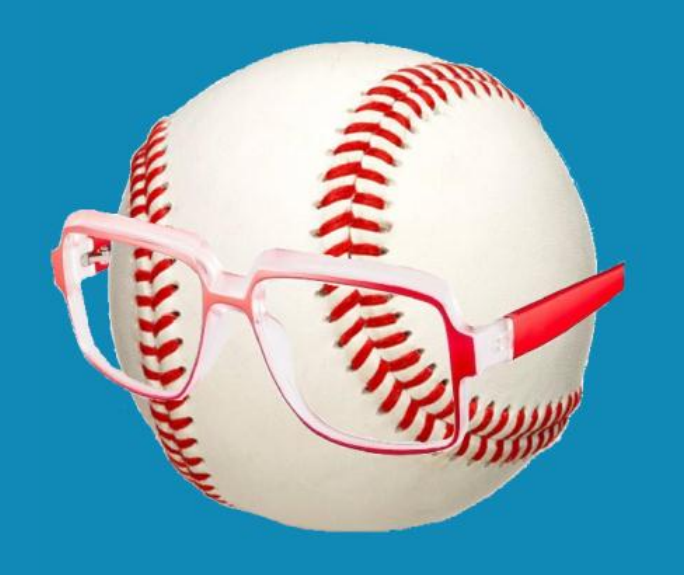

# SMART FANTASY BASEBALL

## How To Use SGP to Rank and VALUE PLAYERS DURING THE SEASON

## A Step-by-Step Guide

© Smart Fantasy Baseball. All Rights Reserved.

## TABLE OF CONTENTS

| Objectives                                                | .1 |
|-----------------------------------------------------------|----|
| Overview                                                  | .1 |
| Part 1 – Introduction and Starting Your New Rankings File | .1 |
| Part 2 – Download and Prepare Rest of Season Projections  | .6 |
| Part 3 – Delete Old Info and Insert New RoS Projections   | 8  |
| Part 4 – Add The IFERROR Formula                          | 11 |
| Part 5 – Update the Player ID Map                         | 14 |
| Part 6 – Adjust Replacement Level                         | 27 |
| If You Have Calculated Dollar Values                      | 35 |
| Final Thoughts                                            | 35 |

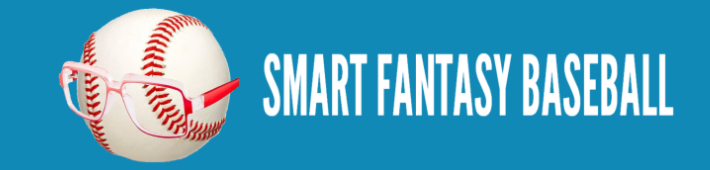

## **OBJECTIVES**

The purpose of this guide is to walk you through the process of downloading rest of season projections and dropping them into your existing rankings and dollar value calculations so you can make informed in-season roster decisions.

### **OVERVIEW**

This e-book assumes you have followed the "<u>Create Your Own Fantasy Baseball Rankings</u>" process or that you have worked through the e-book "<u>Using Standings Gain Points to Rank and Value Fantasy Baseball Players</u>".

After performing the steps in this book, your rankings file will contain updated projections for the remainder of the season, allowing you to evaluate trades and free agency pickups with greater precision. The process can be performed in several minutes, once you get the hang of it, meaning it can be updated on a regular basis throughout the season, if you wish.

Here is an outline of the steps required to add rest-of-season projections to your rankings spreadsheet:

- Introduction and Starting Your New Rankings File
- Download and Prepare Rest of Season Projections
- Delete Old Projection Data and Paste in New Rest of Season Projections
- Add the IFERROR Formula
- Update the Player ID Map
- Adjust Replacement Level

## **PART 1 - INTRODUCTION AND STARTING YOUR NEW RANKINGS FILE**

#### **INTRODUCTION**

If you're a frequent SFBB reader, hopefully you spent the offseason toiling over a spreadsheet <u>making projections</u>, <u>developing</u> <u>rankings</u>, and <u>calculating dollar values</u>.

That dynamite spreadsheet you created has probably been sitting on the shelf for the last month accumulating dust. But did you know you can still use it to make **informed** in-season roster decisions?

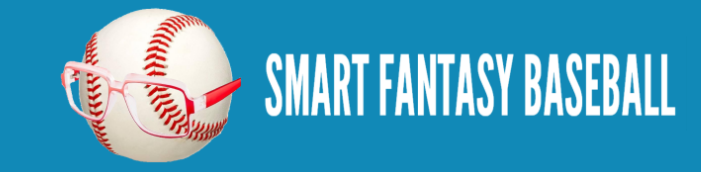

#### **Tanner Bell**

I'll show you how in a second.

#### **AVOID THIS SCENARIO**

Once the season starts, we immediately become retrospective in our decision making. You navigate out to the free agent listing and you see the stats players have accumulated to date. Some utility infielder with a .240 career average is sitting there staring at you with 5 HR and a .386 batting average to start the season.

This is bad. We don't draft based on last season's stats, so why should we make current roster decisions about last week's stats?

As we do during the draft, we should be making roster decisions based on projected or future performances.

Some sites do offer full season projections. They are helpful, but they become less meaningful as the season progresses. Full season projections are likely not being updated, and we don't care about the stats that someone has already earned.

What we really want are rest of season projections. Or what a player is going to do from here on out.

#### HOW TO OBTAIN REST OF SEASON (ROS) PROJECTIONS

You might recall that I use the <u>Steamer projections</u> that are freely available for download at Fangraphs. Not only have Steamer projections <u>proven to be</u> one of the more accurate projection systems, there is also an easily downloadable RoS version!

To locate the Rest of Season download, hover over the "Projections" link on the Fangraphs menu bar and look for "Steamer (Ros)".

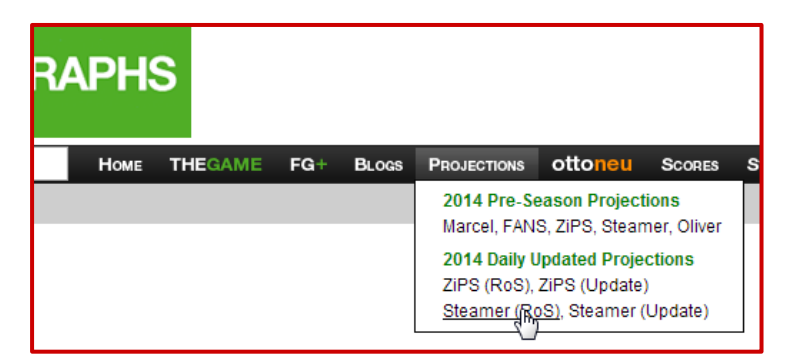

An "Updated" projection is also available, but this is not of much value to fantasy players. It essentially accounts for what has

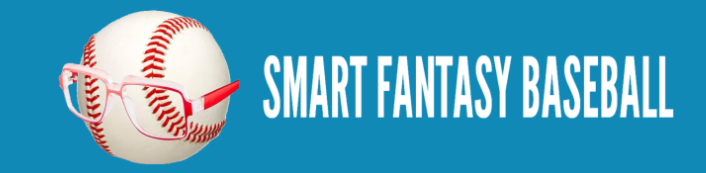

#### **Tanner Bell**

already happened and adds in the projected future results.

Just like the preseason download, the RoS file is downloadable in a CSV format that can be dropped into your existing rankings spreadsheet after performing a few simple steps.

#### I TRY TO DESIGN MY SPREADSHEETS SO THEY CAN BE UPDATED EASILY

As you worked through the rankings and dollar value creation steps I've written about, you might have noticed there are a lot of tabs and that the spreadsheet seems to have a lot going on. You might have wondered why we didn't just calculated standings gain points right next to the projection information. I purposely designed it so the projections are isolated from the rest of the spreadsheet. This allows for updates to more easily be copied from elsewhere (like a RoS download or an updated preseason projection) and pasted into your file without messing up the surrounding formulas and calculations.

#### **HOW ROS PROJECTIONS CAN BE USED**

In Larry Schecter's book, "<u>Winning Fantasy Baseball</u>", one of the key principles he preaches is being able to make objective decisions about players. He does this at the draft and during the season using calculated dollar values. He outlines a process in which he manually updates projections for specific players if he is considering a trade or a free agency pickup. But fortunately, we have Steamer's regularly updated projections available to us for free.

Having updated projections will allow you to make more objective assessments of trades and free agency acquisitions. No more evaluating trades by feel, hoping a fantasy expert responds to your tweet, or looking at cryptic Yahoo player rankings. You will have clear guidance. For example, assume you're offered a trade of a recently injured Bryce Harper for Ben Zobrist. Do you make the deal?

It's difficult to say. You could look up preseason dollar values. But of course, Harper comes out on top. How long will Harper be injured? How does that affect his value? How do you account for the fact that Zobrist qualifies at shortstop?

If you are able to project Harper and Zobrist's statistics for the rest of the year, the decision becomes easier. And a formula based spreadsheet also allows you to add your own adjustments. Maybe you think you can pick up a replacement player while Harper is on the DL that will earn you some stats. Your spreadsheet can inform you exactly how much those replacement stats are worth.

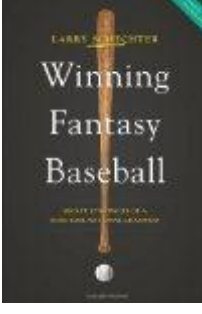

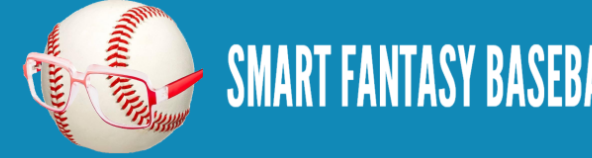

**Tanner Bell** 

| You Giv                   | e       | Y           | ou Get  |
|---------------------------|---------|-------------|---------|
| Bryce Harper              | \$13.59 | Ben Zobrist | \$14.94 |
| <b>Replacement Player</b> | \$2.30  |             |         |

Even though Harper and the effect of the replacement player have the advantage, perhaps the acquisition of Zobrist allows you to drop your awful shortstop and pick up an interesting OF from the waiver wire. If you <u>widen your frame</u> and include the effect of the additional players, perhaps Zobrist earns the edge.

Or you're wondering how to evaluate a 3-for-3 player deal? Or a 1-for-3 deal? Having current dollar values for all players involved and the free agents you could acquire in the 1-for-3 deal, will help bring clarity to these decisions.

#### **DOLLAR VALUES PROVIDE THE ULTIMATE CLARITY**

You can directly compare a hitter's total standings gain points to another hitter's standings gain points to determine the better player. But because of the <u>70-30 hitter-to-pitcher allocation</u>, you can't directly compare hitters to pitchers. If the hitter player pool totals 361 standings gain points, the pitcher player pool totals 206 standings gain points, and you prefer a 65-35 hitter-to-pitcher allocation, how much is a hitter who will earn 4.2 SGPs worth?

I've written a detailed step-by-step guide that walks you through the process of converting standings gain points into dollar values. The guide, "<u>Using Standings Gain Points to Rank and Value Fantasy Baseball Players</u>", also calculates the effect of inflation in keeper leagues and even provides updated prices during the draft that incorporate the effect of in-draft inflation. This guide is available for \$9.99. <u>Click here</u> to read more about it.

Once you have completed the process of calculating dollar values, your spreadsheet can easily be updated by following the steps in this manual in exactly the same fashion as if you had not added the dollar value calculations. This manual walks you through the process of changing the inputs in the SGP and/or dollar value calculations, the projections. All calculations based upon the projections will update automatically based upon the new underlying projections.

#### **STEP-BY-STEP INSTRUCTIONS**

The main point of Part 1 is to explore the concept of RoS projections and how they can be used. There's not a lot of work to perform yet. We'll just use your preseason rankings file as a starting point for the parts to come.

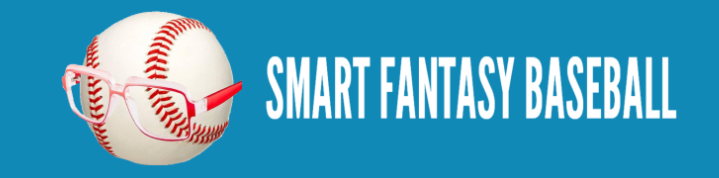

| Step | Description                                                                                                    |
|------|----------------------------------------------------------------------------------------------------|
| 1.   | Locate and open the rankings file you created during the preseason. From the "File" menu, choose the option to "Save As".                                                                                                    |
| 2.   | When prompted, give the file a new name to reflect the fact that this is for the upcoming season. You may want to put the year in the title in order to indicate exactly what this file is for.          File name:       RoS-Rankings-and-Dollar-Values-Part-1.xlsx         Save as type:       Excel Workbook (*.xlsx) |
| 3.   | Then hit Save Cancel                                                                                                    |
| 4.   | That's it? Yeah.                                                                                                    |

**EXAMPLE EXCEL FILE** 

Want to look at a real example Excel file? The example spreadsheet illustrating the work done to this point is available <u>here</u>.

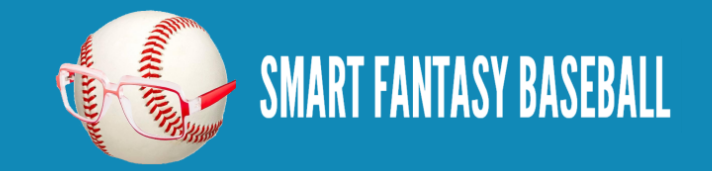

#### **QUESTIONS?**

Do you have questions about Part 1? Or want to see what others have asked? Check here.

## **PART 2 - DOWNLOAD AND PREPARE REST OF SEASON PROJECTIONS**

#### **INTRODUCTION**

In the second part of the series we will download the free Rest of Season Steamer projections that are available from Fangraphs.com.

#### **STEP-BY-STEP INSTRUCTIONS**

| Ste | Description                                                                                                    |
|-----|----------------------------------------------------------------------------------------------------|
| р   |                                                                                                    |
| 1.  | Visit Fangraphs' Steamer RoS projections at <u>this link</u> or visit Fangraphs.com and hover over the "Projections" link on the menu bar and look for "Steamer (RoS)". |
| 2.  | Once the page loads, use the link to "Export Data".                                                                                                    |

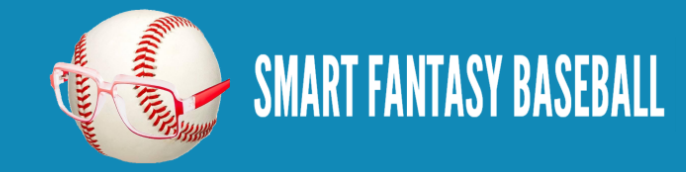

|    |                                                                                                    | Export Data                                                                                                    |
|----|----------------------------------------------------------------------------------------------------|----------------------------------------------------------------------------------------------------|
|    |                                                                                                    | Page size: 30 v 557 items in 19 pages                                                                                                    |
|    | Name PA AB H 2B 3E                                                                                                    | B HR R RBI BB SO HBP SB CS AVG OBP SLG OPS wOBA B\$R Fid WAR                                                                                                    |
|    | Miguel Cabrera 571 492 158 31 1                                                                                                    | 1 30 88 96 71 84 3 2 1 .321 .407 .571 .978 .417 -1.8 -2.8 5.0                                                                                                    |
|    | Mike Trout 578 492 150 27                                                                                                    | 5 23 92 76 72 113 6 25 10 .305 .398 .525 .923 .402 2.9 5.0 7.2                                                                                                    |
|    |                                                                                                    |                                                                                                    |
| 3. | The data will download in CSV (comma sepa<br>open in Microsoft Excel (if it doesn't, launch E<br>You might recall from our earlier work that t | rated value) format. Locate the downloaded CSV file and open it. It should<br>excel and then use the File>Open menu to open the CSV file).<br>The Fangraphs reports come with PlayerID as the last column in the file. We                                                                                 |
|    | must move this to be the first column so we ca                                                                                                 | n later use the VLOOKUP formula to pull data from these RoS projections.                                                                                                    |
|    | Once the file opens, locate the "playerid" colu<br>choose to Cut the column.                                                                   | umn. Right-click on the column header (column "W" in the image below) and           U         V         W           Scut         ayerid         ayerid           Scopy         1744         10155           Paste Options:         10155           4314         3531           Paste Special         1887 |
|    |                                                                                                    | Insert                                                                                                    |
| 4. | Now right-click on the first column header and                                                                                                 | d choose the option to "Insert Cut Cells"                                                                                                    |
|    |                                                                                                    |                                                                                                    |
|    |                                                                                                    |                                                                                                    |
|    |                                                                                                    | 1 Name of Cor                                                                                                    |
|    |                                                                                                    | 2 Migue 🖼 Copy                                                                                                    |
|    |                                                                                                    | 3 Mike 1 🖺 Paste Options:                                                                                                    |
|    |                                                                                                    | 4 Joey V                                                                                                    |
|    |                                                                                                    | 5 Troy T Pacta Spacial                                                                                                    |
|    |                                                                                                    | 6 Jose B                                                                                                    |
|    |                                                                                                    | 7 Giance Insert Cut Cells                                                                                                    |
|    |                                                                                                    | 8 Andre Delete                                                                                                    |
|    |                                                                                                    | Clear Contents                                                                                                    |

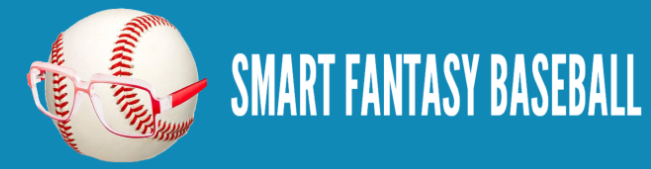

#### **Tanner Bell**

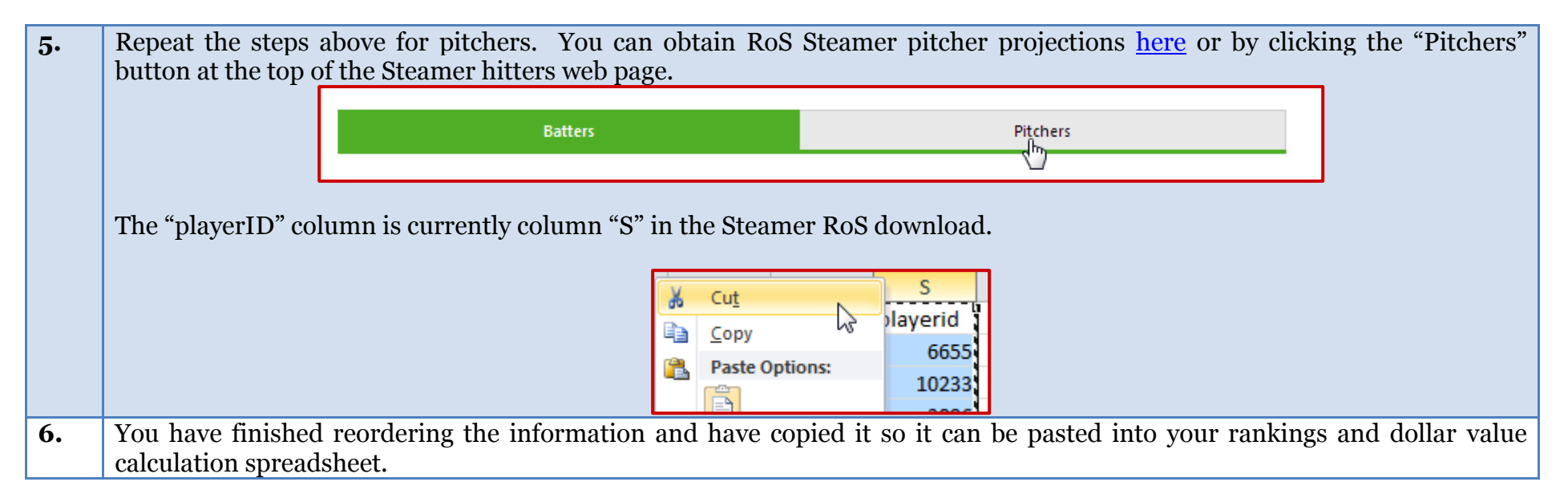

#### EXAMPLE EXCEL FILE

We did not edit the main dollar value calculation spreadsheet in this part, so no example spreadsheet is provided.

#### **QUESTIONS?**

Do you have questions about Part 2? Or want to see what others have asked? Check here.

## **PART 3 - DELETE OLD INFO AND INSERT NEW ROS PROJECTIONS**

#### **INTRODUCTION**

In this third part of the series we will remove the old (preseason) projections from our spreadsheet and paste in the new information.

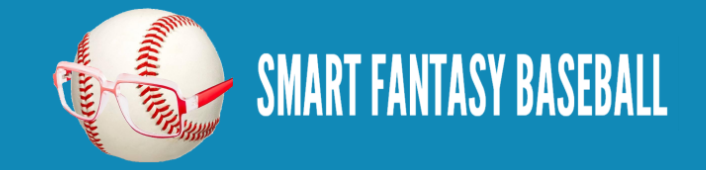

#### **STEP-BY-STEP INSTRUCTIONS**

| Step | Description                                                      |            |                   |             |            |               |                  |        |                   |            |            |
|------|------------------------------------------------------------------|------------|-------------------|-------------|------------|---------------|------------------|--------|-------------------|------------|------------|
| 1.   | Locate the Steamer Hitters ta                                    | b ii       | n your n          | nain spre   | adsheet.   | Click         | once in          | cell 4 | A2 to select i    | t. Then    | use the    |
|      | SHIFT+CTRL+END keyboard sl                                       | nort       | cut to sel        | ect all in  | formatio   | n from        | cell A2 to       | o the  | bottom right h    | and corne  | er of the  |
|      | information. After selecting the information hit the DELETE key. |            |                   |             |            |               |                  |        |                   |            |            |
|      |                                                                  |            | А                 | В           | С          | D             | E                | F      |                   |            |            |
|      |                                                                  | 1          | playerid 💌        | Name 💌      | PA 💌       | AB 💌          | H 💌              | 2B     |                   |            |            |
|      |                                                                  | 2          | 1744              | Miguel Ca   | 672        | 580           | 186              |        |                   |            |            |
|      |                                                                  | 3          | 4314              | Joey Votto  | 628        | 513           | 153              |        |                   |            |            |
|      |                                                                  | 4          | 1887              | Jose Bauti  | 561        | 461           | . 122            |        |                   |            |            |
|      |                                                                  | 5          | 4613              | Prince Fie  | 649        | 539           | 157              |        |                   |            |            |
|      |                                                                  | 6          | 1177              | Albert Puj  | 653        | 571           | . 171            |        |                   |            |            |
|      |                                                                  | 7          | 4949              | Giancarlo   | 614        | 537           | 147              |        |                   |            |            |
|      |                                                                  | 8          | 3531              | Troy Tulo   | 492        | 434           | 130              |        |                   |            |            |
|      |                                                                  | 9          | 3410              | Ryan Brau   | 671        | 595           | 179              |        |                   |            |            |
| 0    | Poturn to the Pos hittors proje                                  | 10<br>atio | rocr<br>n aproada | Carlos Gor  | doumlo     | A00<br>Ndod C | 110<br>liak ongo | 00 00  | ll An to coloct   | it Thon    | ugo tho    |
| 2.   | SHIFT+CTRL+END keyboard sh                                       | nort       | n spreaus         | ect all in  | formatio   | n from        | cell Ap to       | o the  | hottom right h    | and corne  | er of the  |
|      | information. After selecting the i                               | nfor       | mation. ri        | ght-click   | and copy   | it (or us     | e the CTR        | L + C  | keyboard short    | cut).      | or the     |
|      |                                                                  |            | Δ                 | D           | <u> </u>   | D             |                  | C      | ]                 |            |            |
|      |                                                                  | 1          | nlavorid          | Namo        | DA         | AR            | ц<br>Ц           | 28     |                   |            |            |
|      |                                                                  | 2          |                   | Miguel Ca   | 571        | 492           | 158              | 20     |                   |            |            |
|      |                                                                  | 3          | 10155             | Mike Trou   | 578        | 492           | 150              |        |                   |            |            |
|      |                                                                  | 4          | 4314              | loev Votto  | 522        | 422           | 124              |        |                   |            |            |
|      |                                                                  | 5          | 3531              | Troy Tulo   | 507        | 444           | 135              |        |                   |            |            |
|      |                                                                  | 6          | 1887              | Jose Bauti  | 495        | 409           | 107              |        |                   |            |            |
|      |                                                                  | 7          | 4949              | Giancarlo   | 480        | 413           | 111              |        |                   |            |            |
|      |                                                                  | 8          | 9847              | Andrew N    | 550        | 471           | . 141            |        |                   |            |            |
|      |                                                                  | 9          | 4613              | Prince Fie  | 540        | 458           | 131              |        |                   |            |            |
|      |                                                                  | 10         | 15676             | Jose Abre   | 477        | 416           | 111              |        |                   |            |            |
|      |                                                                  |            |                   |             |            |               |                  |        | J<br>• 11 ·       | 1          | 11 2 6     |
| 3.   | Now return back to the Steamer                                   | Hitt       | ers tab in        | your mai    | n spread   | sheet on      | ce again.        | Click  | once in cell A2   | and paste  | the RoS    |
|      | information here. You should no                                  | otice      | lower sta         | t totals fo | or every p | blayer be     | cause the        | se are | just stats for th | le remaind | ler of the |

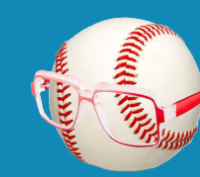

|    | season.                          |             |                        |                  |              |                         |                  |                      |                                   |
|----|----------------------------------|-------------|------------------------|------------------|--------------|-------------------------|------------------|----------------------|-----------------------------------|
|    |                                  |             | А                      | В                | С            | D                       | E                | F                    |                                   |
|    |                                  | 1           | playerid 💌             | Name 💌           | PA 🔄 AB      | з 🔽 Н                   | <b>▼</b> 2B      | <b>*</b> (           |                                   |
|    |                                  | 2           | 1744                   | Miguel Ca        | 571          | 492                     | 158              | 31                   |                                   |
|    |                                  | 3           | 10155                  | Mike Trou        | 578          | 492                     | 150              | 27                   |                                   |
|    |                                  | 4           | 4314                   | Joey Votto       | 522          | 422                     | 124              | 27                   |                                   |
|    |                                  | 5           | 3531                   | Troy Tulo\       | 507          | 444                     | 135              | 27                   |                                   |
|    |                                  | 6           | 1887                   | Jose Bauti       | 495          | 409                     | 107              | 21                   |                                   |
|    |                                  | 7           | 4949                   | Giancarlo        | 480          | 413                     | 111              | 25                   |                                   |
|    |                                  | 8           | 9847                   | Andrew N         | 550          | 471                     | 141              | 29                   |                                   |
|    |                                  | 9           | 4613                   | Prince Fie       | 540          | 458                     | 131              | 27                   |                                   |
|    |                                  | 10          | 15676                  | Jose Abre        | 477          | 416                     | 111              | 18                   |                                   |
|    | If you aligh arou to the "Hitter | 11          | <u>9218</u>            | Paul Gold:       | <u>538</u>   | 466                     | <u>133</u>       | <u>30</u>            | alar a with up dated CCD tatala   |
| 4. | and dollar values. The dollar v  | xan<br>alua | ks tab yo<br>es may be | auite odd        | updated p    | rojections              | s puiling        | unrougn<br>st revise | e replacement level for the new   |
|    | projections.                     | aruv        | is may be              | quite out        | i at this po |                         |                  | 50 10 150            | e replacement level for the new   |
|    | Projection.                      |             |                        |                  |              |                         |                  |                      |                                   |
|    | You might also see some player   | s th        | at pull thr            | ough into        | the "Hitter  | r Ranks" t              | ab as err        | ors. The             | ese likely represent players that |
|    | won't be playing the RoS due to  | injı        | ıry, retirer           | nent, etc.       | We'll addr   | ess these               | issues ne        | xt.                  |                                   |
|    | A                                | В           | С                      | D E              | I            | J K                     | L                | М                    | N O                               |
|    | 1 PLAYERIC V LNA                 | IMI -       | Garrett PIT            | AM 🔽 POS 🔽<br>1B | H HR         | ▼ R<br>16               | ▼ RBI ▼<br>51 56 | BB 🔽 S               | 115 2                             |
|    | 117 scutama01 Scu                | taro        | Marco SF               | 2B               | 80           | 3                       | 35 25            | 23                   | 26 2                              |
|    | 118 moralke01 Mo                 | rales       | Kendrys SE             | A 1B             | #N/A #       | N/A 🕺 #N/A              | #N/A             | #N/A                 | #N/A #N/A                         |
| 5. | Repeat the steps above using the | e "P        | itcher Rar             | ıks" tab ar      | nd the Stear | mer Ro <mark>S</mark> p | projection       | s down               | loaded previously.                |

#### **EXAMPLE EXCEL FILE**

Want to look at a real example Excel file? The example spreadsheet illustrating the work done to this point is available <u>here</u>.

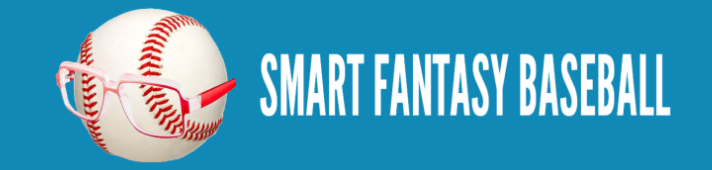

#### **QUESTIONS?**

Do you have questions about Part 3? Or want to see what others have asked? Check here.

## **PART 4 - ADD THE IFERROR FORMULA**

#### **INTRODUCTION**

In the fourth part of the series we'll introduce a new Excel formula to help remove lookup errors, like those shown above, from our spreadsheets. These occur when we have instructed Excel to do a VLOOKUP to find a player's RoS projections and Excel is unable to find the player ID within the projection data.

Often times a player will stop appearing in the RoS projections. This might be because they've suffered a season-ending injury, they've retired, or they're an unsigned free agent. If that player remains in the list of hitters or pitchers rankings, no projection can be found for that player. I've realized that the rankings and dollar value formulas I previously used did not handle these situations very well, so it's necessary to adjust these formulas slightly.

Adding this formula to your spreadsheet is a one-time fix. You won't need to go through this part when you download updated RoS projections in the future.

#### **EXCEL FUNCTIONS IN PART 4**

#### IFERROR

The IFFERROR function allows us to control what happens when another function being used is calculating an error. The image below is a great example of this. On our "Hitter Ranks" tab we have a series of VLOOKUP formulas that instruct excel to go find Kendrys Morales' player ID (moralkeo1) in the "Steamer Projections" tab. During the 2014 season Morales is likely not included in the RoS projections because he remains unsigned by any Major League team.

| - 24 | А          | В       | С       | D      | E     | 1    | J    | K    | L     | М    | N    | 0    |
|------|------------|---------|---------|--------|-------|------|------|------|-------|------|------|------|
| 1    | PLAYERIE 🔻 | LNAMI 💌 | FNAM 🔻  | TEAM 💌 | POS 💌 | H 💌  | HR 💌 | R 💌  | RBI 💌 | BB 💌 | SO 💌 | SB 💌 |
| 116  | jonesga02  | Jones   | Garrett | PIT    | 1B    | 105  | 16   | 51   | 56    | 39   | 115  | 2    |
| 117  | scutama01  | Scutaro | Marco   | SF     | 2B    | 80   | 3    | 35   | 25    | 23   | 26   | 2    |
| 118  | moralke01  | Morales | Kendrys | SEA    | 18    | #N/A | #N/A | #N/A | #N/A  | #N/A | #N/A | #N/A |

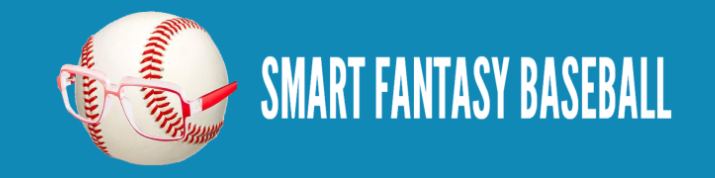

The IFFERROR function will allow us to replace the error message with any value of our choice. It essentially works by telling Excel, "If this other formula I'm using comes back with an error, use this instead".

The formula requires two inputs:

#### IFERROR(value,value\_if\_error)

- 1. Value This represents the formula or calculation you want Excel to perform. In our example above it will be the same VLOOKUP formula we already have entered.
- 2. Value\_if\_error This represents the value or message we want Excel to return if the first argument, "Value", returns an error. In our example above we don't want the default "#N/A" error message that turns up if Excel cannot locate Kendrys Morales in the RoS projections. Instead, we could just ask for Excel to return zeroes for his projected stats.

#### **STEP-BY-STEP INSTRUCTIONS**

| Step | Description                                                                                                    |
|------|----------------------------------------------------------------------------------------------------|
| 1.   | <ul><li>Perform the following steps for all columns on the "Hitter Ranks" and "Pitcher Ranks" tabs that pull from the projections information. If you have followed the standard instructions this would be columns G through P on the "Hitter Ranks" and columns G through P on the "Pitcher Ranks" tabs.</li><li>This works best if you are able to locate a player that is pulling through "#N/A" messages instead of projections.</li></ul>      |
|      | Click on one of the cells with an error message. In the example below, I'm using cell G118.                                                                                                    |
|      | A       B       C       D       E       F       G         1       PLAYERIE       LNAMI       FNAM       TEAM       POS       IDF/       PA       A         116       jonesga02       Jones       Garrett       PIT       1B       2714       480         117       scutama01       Scutaro       Marco       SF       2B       1555       322         118       moralke01       Morales       Kendrys       SEA       1B       10       #N/A       F |
| 2.   | Here is the original formula in the cell:                                                                                                    |
|      | =VLOOKUP([@IDFANGRAPHS],STEAMER_H,COLUMN(STEAMER_H[PA]),FALSE)                                                                                                    |
|      | I will now surround the VLOOKUP formula with the IFERROR formula. This original formula will remain exactly as is. I                                                                                                    |

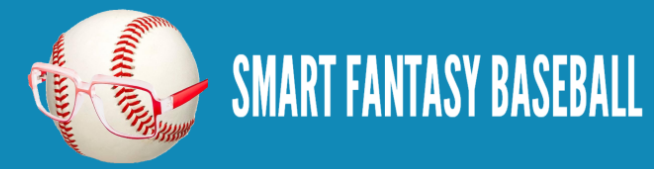

|    | will just put "IFERROR(" in front of it. And behind the existing formula I will put ",o)".                                                                                                    |
|----|----------------------------------------------------------------------------------------------------|
|    |                                                                                                    |
|    | = <b>IF EKKOK(</b> VLOOKUP([@IDFANGRAPHS],STEAMER_H,COLUMN(STEAMER_H[PA]),FALSE), <b>O</b>                                                                                                    |
|    |                                                                                                    |
|    | You can see the edits I made in the larger red bolded font. That's all you have to do. Excel will now perform the exact same calculation as before, but if a player cannot be located in the VLOOKUP, Excel will put o instead of #N/A. |
| 3. | Because we are using Excel's table features, as soon as you change the formula once in a column, all the remaining formulas in the column will immediately update too.                                                                  |
| 4. | Perform the steps above for each of the following statistics:                                                                                                    |
|    | • AB                                                                                                    |
|    | • H                                                                                                    |
|    | • HR                                                                                                    |
|    | • R                                                                                                    |
|    | KBI     BB                                                                                                    |
|    | • SO                                                                                                    |
|    | • SB                                                                                                    |
| 5. | Use the same strategy of surrounding the existing VLOOKUP formula with the IFERROR formula on the "Pitcher Ranks" tab. Perform the steps above for each of the following pitching statistics:                                           |
|    | • W                                                                                                    |
|    | • GS                                                                                                    |
|    | • SV                                                                                                    |
|    | • IP                                                                                                    |
|    | • H                                                                                                    |
|    | • EK<br>• HR                                                                                                    |
|    | • SO                                                                                                    |
|    | • BB                                                                                                    |
|    | • FIP                                                                                                    |
|    | • ERA (even though this is not a VLOOKUP, it is possible to get #DIV/0! Errors)                                                                                                    |

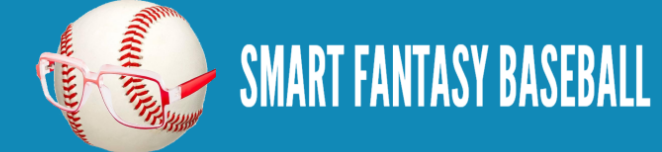

**Tanner Bell** 

• WHIP (even though this is not a VLOOKUP, it is possible to get #DIV/0! Errors)

#### **EXAMPLE EXCEL FILE**

Want to look at a real example Excel file? The example spreadsheet illustrating the work done to this point is available <u>here</u>.

#### **QUESTIONS?**

Do you have questions about Part 4? Or want to see what others have asked? Check here.

## **PART 5 - UPDATE THE PLAYER ID MAP**

#### **INTRODUCTION**

In this fifth part of the series we discuss updating the Player ID Map to pull new players into the rankings information.

#### PLAYER ID MAP

The <u>SFBB Player ID Map</u> contains the Fangraphs, MLB, Baseball-Reference, Retrosheet, CBS, NFBC, ESPN, Baseball Prospectus, Davenport, and Yahoo player IDs for over 1,200 players. It's not a comprehensive list of past players by any means, but I make a concerted effort to have all current MLB players and those minor league players likely to make a fantasy impact this season.

| PLAYERNAME        | Ŧ | FIRSTNAME | LASTNAME  | TEAM | POS | ٠ | IDFANGRAPHS 🔻 | r N | MLBID 🔻 | CBSID 💌 | RETROID  | BREFID    | ٠ | NFBCID 💌 N |
|-------------------|---|-----------|-----------|------|-----|---|---------------|-----|---------|---------|----------|-----------|---|------------|
| Josh Stinson      |   | Josh      | Stinson   | MIL  | P   |   | 3219          | 9   | 502139  | 1741013 | stinj001 | stinsjo01 |   | 9043 S     |
| Drew Storen       |   | Drew      | Storen    | WAS  | P   |   | 6983          | 3   | 519322  | 1724102 | stord001 | storedr01 |   | 8618 S     |
| Mickey Storey     |   | Mickey    | Storey    | TOR  | P   |   | 4721          | 1   | 493547  | 2000126 | -        | storemi01 |   | 9257 S     |
| Dan Straily       |   | Dan       | Straily   | OAK  | P   |   | 9460          | 0   | 573185  | 1988996 | -        | straida01 |   | 9255 S     |
| Stephen Strasburg |   | Stephen   | Strasburg | WAS  | P   |   | 10131         | 1   | 544931  | 1675980 | stras001 | strasst01 |   | 8562 S     |
| Huston Street     |   | Huston    | Street    | SD   | P   |   | 8258          | 8   | 434718  | 546345  | streh001 | streehu01 |   | 7468 S     |

To give credit where credit is due, I originally downloaded the player map from <u>Crunchtimebaseball.com</u> and tailored it to meet my needs. CrunchTimeBaseball is run by Tim Blaker. He continues to maintain his own map of player IDs and generally keeps his more up-to-date than I do. You can obtain his version <u>here</u>.

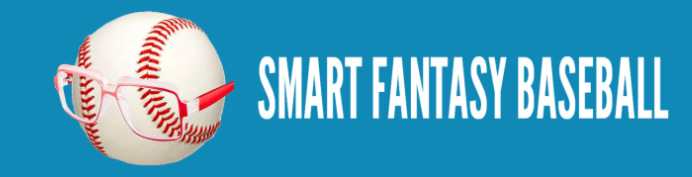

#### WHY UPDATE THE PLAYER ID MAP?

April inevitably brings us players that were never intended to be fantasy relevant; minor leaguers that were not anticipated to make the jump, role players thrust into starting jobs, and more. As the summer rolls on, impact rookies begin to get called up that may not have been in the preseason Player ID Map. When September arrives there will be more of the same.

While it is possible to add individual players to the player ID map, it can be inefficient to add more than a handful. Updating the entire list is probably easier.

#### **STEP-BY-STEP INSTRUCTIONS**

These instructions will take us through the process of pulling the SFBB Player ID Map into our rankings spreadsheet.

| Step | Description                                                                                                    |
|------|----------------------------------------------------------------------------------------------------|
| 1.   | It is important to save your Excel file at this point. If something goes wrong in the steps that follow, close the Excel file and                                                                                                    |
|      | don't save it. This way you can return to the file exactly as it is right now.                                                                                                    |
| 0    | Download and open the most recent SEPP Plever ID Man                                                                                                    |
| 2.   | Download and open the most recent <u>SFBB Player ID Map</u> .                                                                                                    |
|      | NOTE: When opening the downloaded file, you will likely be prompted to "Enable Editing". If you trust that the Player ID                                                                                                    |
|      | Map is from a reliable resource (hopefully you do!), click "Enable Editing".                                                                                                    |
|      |                                                                                                    |
|      | SFBB-Player-ID-Map (1).xlsx [Protected View] -                                                                                                    |
|      | File Home Insert Page Layout Formulas Data Review View                                                                                                    |
|      | 1 Protected View This file originated from an Internet location and might be unsafe. Click for more details. Enable Editing                                                                                                    |
|      |                                                                                                    |
| 0    | Engune that both the newly desimiled ad Dieven ID Men and the Dieven ID Men tab in your DeC replyings file do not have any                                                                                                    |
| 3.   | Ensure that both the newly downloaded Player ID Map and the Player ID Map tab in your Ros rankings life do not have any filters applied before proceeding. To do this, click on the "Date" Tab, then the "Clear" button under the "Sort & Filter" |
|      | sortion of the Office Pibbon                                                                                                    |
|      |                                                                                                    |

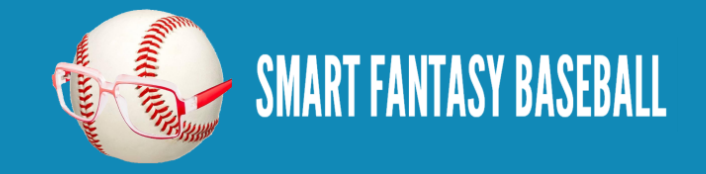

|    | Ip.xlsx - Microsoft Excel       Table Tools         ulas       Data       Review       View         Image: Connections       Image: Connections       Image: Connections         Image: Properties       Image: Connections       Image: Connections         Image: Sh       Image: Connections       Image: Connections         Image: Sh       Image: Connections       Image: Connections         Image: Sort & Filter       Image: Connections       Image: Connections                                                                                                    |
|----|----------------------------------------------------------------------------------------------------|
| 4. | Return to the newly downloaded Player ID Map.<br>Click once on cell A1, then hit SHIFT + CTRL + END on your keyboard to select the entire Player ID Map. After everything<br>is selected, release those keys.<br>Then hit the SHIFT key and the up arrow key on your keyboard at the same time.<br>The purpose of this exercise is to select all but the last row of the Player ID Map. If you select an entire table in Excel and<br>attempt to copy it into an existing table, the original table is blown away and is replaced by the name of the new table. This<br>would destroy all the formulas currently in place looking to our original "PLAYERIDMAP" named table will remain. I've added a<br>fake player as the last alphabetical item in the table too, so not copying this row will not cause any problems.<br>$\frac{1197 \text{ zobrideOI BenZobrist}}{1193 \text{ zzzzz201 LastPlayer}} \xrightarrow{\text{Change Log}}{\text{Ready}}$ |
| 5. | Hit CTRL + C to copy the selected information.<br>Now return to the Player ID Map in your RoS ranking file.                                                                                                    |
|    | Click once in cell A1, then hit CTRL + V to paste the updated Player ID Map into your rankings file.                                                                                                    |

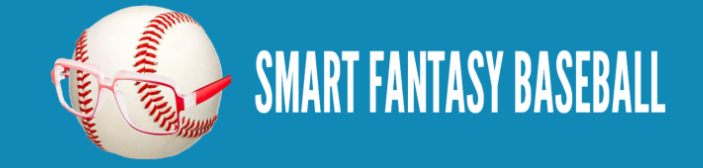

**6.** I will occasionally add new columns to the Player ID Map. If new columns exist, the width of your existing PLAYERIDMAP table must be adjusted to include them.

To do this, hit CTRL + END to be taken to the bottom right hand corner of the information on the PLAYERIDMAP. You might see something like in the image below. You can see that column Q is the end of the PLAYERIDMAP in Excel (where the blue and white shading ends), but you can also see that now the data goes into columns beyond that.

| Р         | Q    | R           | S          | т     | U          | v          | W     |
|-----------|------|-------------|------------|-------|------------|------------|-------|
| younger03 | 8399 | Young, Eri  | Eric Young | 29759 | Eric Young | Eric Young | Jr.   |
| youngma02 | 8886 | Young, Ma   | Matt Your  | ng    |            |            |       |
| youngmi02 | 6613 | Young, Mi   | Michael Y  | 4566  | Michael Y  |            |       |
| zieglbr01 | 8262 | Ziegler, Bi | Brad Ziegl | 29147 | Brad Ziegl |            |       |
| zimmejo02 | 8400 | Zimmerm     | Jordan Zir | 30209 | Jordan Zir |            |       |
| zimmery01 | 7627 | Zimmerm     | Ryan Zimr  | 6389  | Ryan Zimr  | Ryan Zimn  | nerma |
| zitoba01  | 6394 | Zito, Barn  | Barry Zito | 4233  | Barry Zito |            |       |
| zobribe01 | 7829 | Zobrist, B  | Ben Zobri  | 28536 | Ben Zobri  | Ben Zobris | st    |
|           | 9322 |             | Mike Zuni  | 32657 | Mike Zuni  | Mike Zunii | no    |
|           |      |             |            |       |            |            |       |

To resize the table, place your mouse over the small symbol in the corner where the existing table ends. You should see your mouse cursor change to the symbol below, which indicates you can resize this.

|       |             |            | 0000  |             |
|-------|-------------|------------|-------|-------------|
| 6394  | Zito, Barry | Barry Zito | 4233  | Barry Zito  |
| 7829  | Zobrist, Be | Ben Zobris | 28536 | Ben Zobris  |
| 932.2 |             | Mike Zuni  | 32657 | Mike Zuni I |
|       |             |            |       |             |

Once this resize symbol appears, click and drag with your mouse to right in order to select the additional columns of information.

| 6394 | Zito, Barry | Barry Zito | 4233  | Barry Zito |                   |   |
|------|-------------|------------|-------|------------|-------------------|---|
| 7829 | Zobrist, Be | Ben Zobris | 28536 | Ben Zobris | Ben Zobris        | t |
| 9322 |             | Mike Zuni  | 32657 | Mike Zuni  | Mike <u>Z</u> uni | ю |
|      |             |            |       |            |                   |   |

You should now see that the formatting has spread to include all the data.

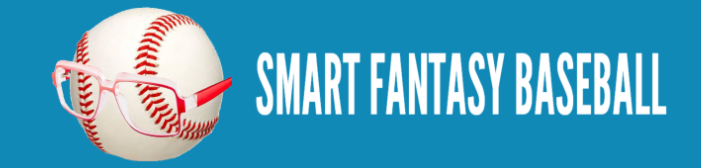

|    | 6394 Zito, Barry Barry Zito4233 Barry Zito7829 Zobrist, B€ Ben Zobris28536 Ben Zobris9322Mike Zuni32657 Mike ZuniMike Zunino                                                                                                    |
|----|----------------------------------------------------------------------------------------------------|
| 7. | To double check that you performed these steps properly, go to the "Formulas" tab and click on the "Name Manager" button.                                                                                                    |
|    | SFBB-Rankings-2         Formulas       Data         Review View         Text       Data         Review View         In the ensuing list, you should see an entry for "PLAYERIDMAP". If you see something like "PLAYERIDMAP1", you might have a problem. Try starting this process over. Close the RoS rankings file WITHOUT SAVING (remember, we saved at the beginning of this part, so you will only have to reperform the steps in this section), and attempt to bring in the Player ID Map once more.         Image: Player ID Map once more. |
| 8. | This is an important step but the applicability of it depends on when you started following the site. Information was added to Player ID Map over time that can cause the minor issue displayed below. This step may be inapplicable to most people. If it does not apply to you, please move on to step 9.                                                                                                    |
|    | To determine if this step is applicable to you, open the "Hitter Ranks" tab in your RoS rankings spreadsheet. Look at the columns to ensure the proper information is pulling into the proper column. For example, you might see something like this:                                                                                                    |

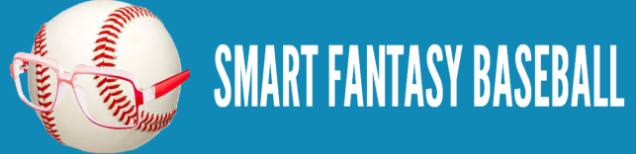

#### **Tanner Bell**

| - 21 | Α          | В       | С      | D       | E     | F             |
|------|------------|---------|--------|---------|-------|---------------|
| 1    | PLAYERIE 🔻 | LNAMI 🔻 | FNAM 💌 | TEAM 💌  | POS 💌 | IDFANGRAPHS 💌 |
| 2    | troutmi01  | Mike    | 33457  | Trout   | LAA   | AL            |
| 3    | cabremi01  | Miguel  | 30424  | Cabrera | DET   | AL            |
| 4    | braunry02  | Ryan    | 30637  | Braun   | MIL   | NL            |
| 5    | pujolal01  | Albert  | 29236  | Pujols  | LAA   | AL            |

You may recall that columns B-F are pulling information from the Player ID Map. Notice that the LNAME column is actually pulling in the first name, FNAME is pulling in a weird number (it's actually a numerical representation of the player's birthdate), and TEAM, POS, and IDFANGRAPHS are all incorrect.

Some small edits to the VLOOKUP formulas in these columns will fix the problem. Note the edits below in **bold red** font:

**LNAME** formula should be:

=VLOOKUP([@PLAYERID],PLAYERIDMAP,COLUMN(PLAYERIDMAP[LASTNAME]),FALSE)

**FNAME** formula should be:

=VLOOKUP([@PLAYERID],PLAYERIDMAP,COLUMN(PLAYERIDMAP[FIRSTNAME]),FALSE)

**TEAM** formula should be:

=VLOOKUP([@PLAYERID],PLAYERIDMAP,COLUMN(PLAYERIDMAP[TEAM]),FALSE)

**POS** formula should be:

#### =VLOOKUP([@PLAYERID],PLAYERIDMAP,COLUMN(PLAYERIDMAP[POS]),FALSE)

**IDFANGRAPHS** formula should be:

=VLOOKUP([@PLAYERID],PLAYERIDMAP,COLUMN(PLAYERIDMAP[IDFANGRAPHS]),FALSE)

Repeat this step for pitchers. The formulas above will be the same for the "Pitcher Ranks" tab of your spreadsheet.

Helpful Tip: As you are editing these column names within the formula, you may see Excel provide you with a list of

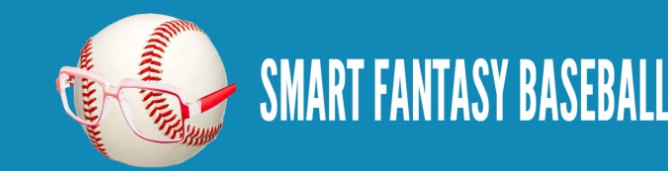

|    | column names to choose from. Simply double click on the desired column and hit Enter. |        |             |         |         |       |             |         |        |                  |       |                        |      |
|----|---------------------------------------------------------------------------------------|--------|-------------|---------|---------|-------|-------------|---------|--------|------------------|-------|------------------------|------|
|    | LOOKUP([@PLAYERID],PLAYERIDMAP,COLUMN(PLAYERIDMAP[]),FALSE)                           |        |             |         |         |       |             |         |        |                  |       | ]                      |      |
|    |                                                                                       |        |             |         |         |       |             |         |        |                  |       |                        |      |
|    |                                                                                       | -      |             |         |         |       |             |         |        |                  |       |                        |      |
|    | F G H COLUMN([reference]) L M N                                                       |        |             |         |         |       |             |         |        |                  |       | 4                      |      |
|    |                                                                                       | - IDF  | ANGRAPHS    | PA      | ✓ AB    | ▼ H   | HR HR       | ▼ R     | RB     | IDPLAYER         | - Ľ   | -                      |      |
|    |                                                                                       | AL     |             |         | 0       | 0     | 0           | 0       | 0      | D PLAYERNAME     |       | 9                      |      |
|    |                                                                                       | AL     |             |         | 0       | 0     | 0           | 0       | 0      | BIRTHDATE        | _ (   | 9                      |      |
|    |                                                                                       | NL     |             |         | 0       | 0     | 0           | 0       | 0      | G FIRSTNAME      | = 0   | <u>_</u>               |      |
|    |                                                                                       | AL     |             |         | 0       | 0     | 0           | 0       | 0      | LAST MAME        | 0     | <u> </u>               |      |
|    |                                                                                       | NL     |             |         | 0       | 0     | 0           | 0       | 0      | CO TEAM          | 0     | 9                      |      |
|    |                                                                                       | AL     |             |         | 0       | 0     | 0           | 0       | 0      | G                | 4     | 9                      |      |
|    |                                                                                       | AL     |             |         | 0       | 0     | 0           | 0       | 0      | () POS           | 4     | 9                      |      |
|    |                                                                                       | NL     |             |         | 0       | 0     | 0           | 0       | 0      |                  | 4     | 9                      |      |
|    | L                                                                                     | NI     |             |         | 0       | 0     | 0           | 0       | 0      | CELEDI ANGRAPHS  | 10    | 4                      |      |
|    |                                                                                       |        |             |         |         |       |             |         |        |                  |       |                        |      |
|    |                                                                                       |        |             |         |         |       |             |         |        |                  |       |                        |      |
| -  | <b>X</b> 1 1 1                                                                        | 1 . 1  |             | Л       | 1 • 1   | 1 1   | 1 . •       | .1      | 1      | .1 . 1 1         |       |                        | 11   |
| 9. | You now have an updated                                                               | i the  | Player ID   | Map     | which s | snoul | a contair   | i the p | ayers  | that have beco   | ome i | fantasy relevant since | etne |
|    | preseason. However, thes                                                              | se pla | iyers are n | lot yet | added   | to th | e "Hitter   | Ranks   | or P   | itcher Ranks"    | tabs. | •                      |      |
|    | To do this for hitters retu                                                           | rn to  | the Plave   | r ID M  | Ian tah | in oi | Ir RoS ra   | nkings  | file   |                  |       |                        |      |
|    | ro do tino for interio, retu                                                          | 111 10 | the raye    |         | up ub   | mot   | 11 100 10   | intinge | , me.  |                  |       |                        |      |
|    | Click on the drop down a                                                              | rrow   | on the "F   | POS" c  | olumn   | . You | ı'll be pro | esente  | d with | a list of all th | e pos | sitions. Uncheck any   | "P"  |
|    | values. Click OK to apply                                                             |        |             |         |         |       | 1           |         |        |                  | 1     | 5                      |      |
|    |                                                                                       |        |             |         |         |       |             |         |        |                  |       |                        |      |

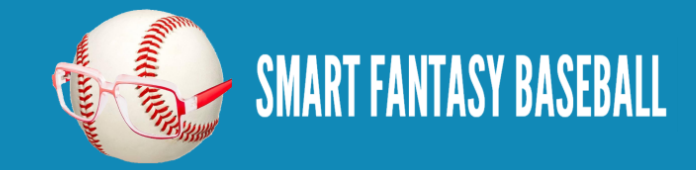

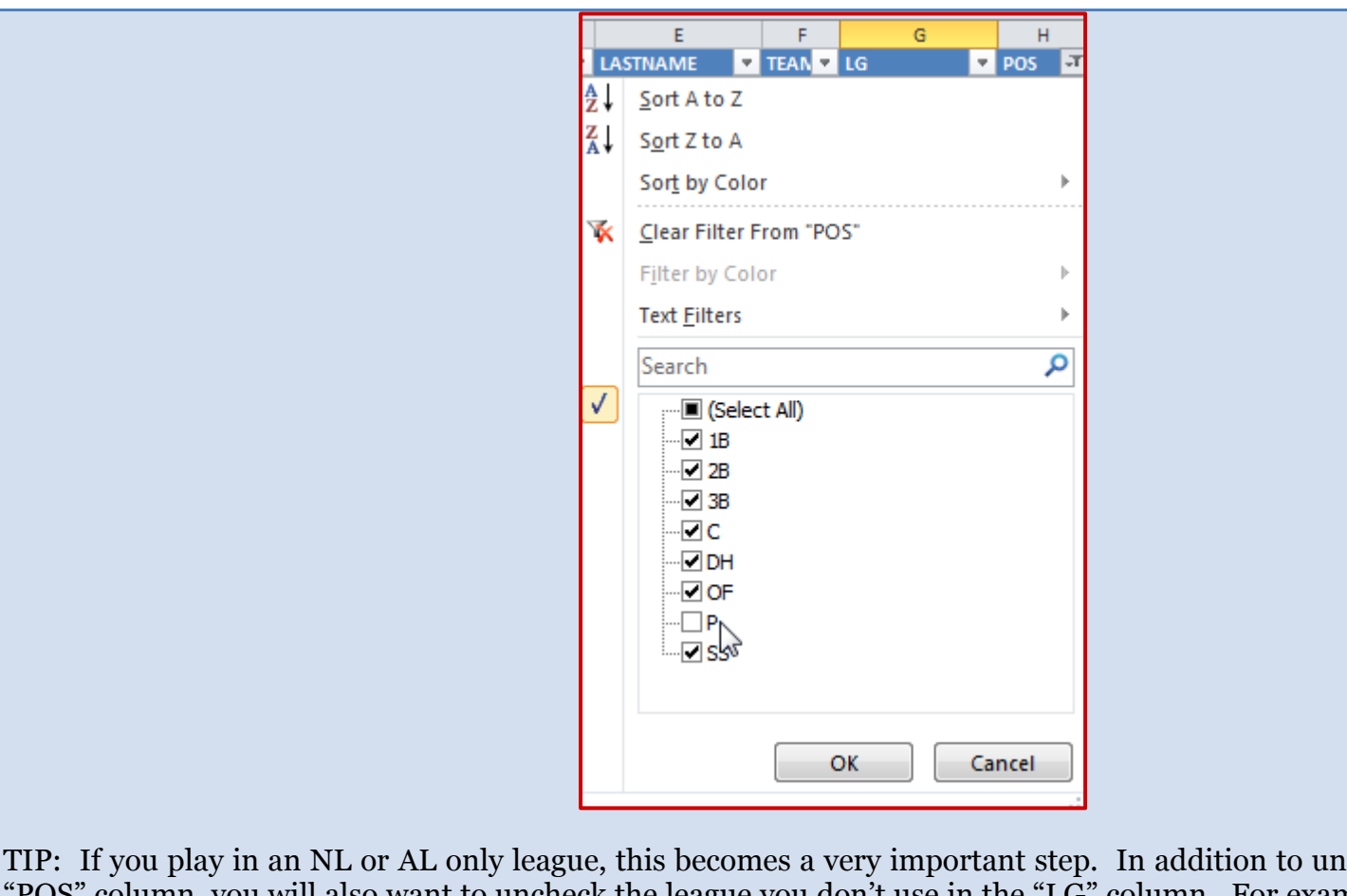

TIP: If you play in an NL or AL only league, this becomes a very important step. In addition to unchecking any "P" in the "POS" column, you will also want to uncheck the league you don't use in the "LG" column. For example, if you're in an NL-only league, you would uncheck the "AL" option.

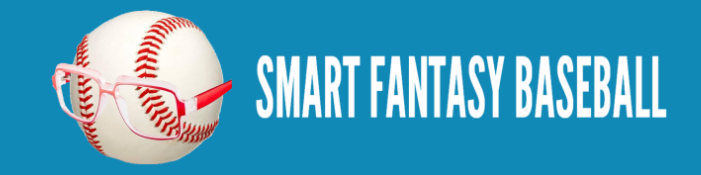

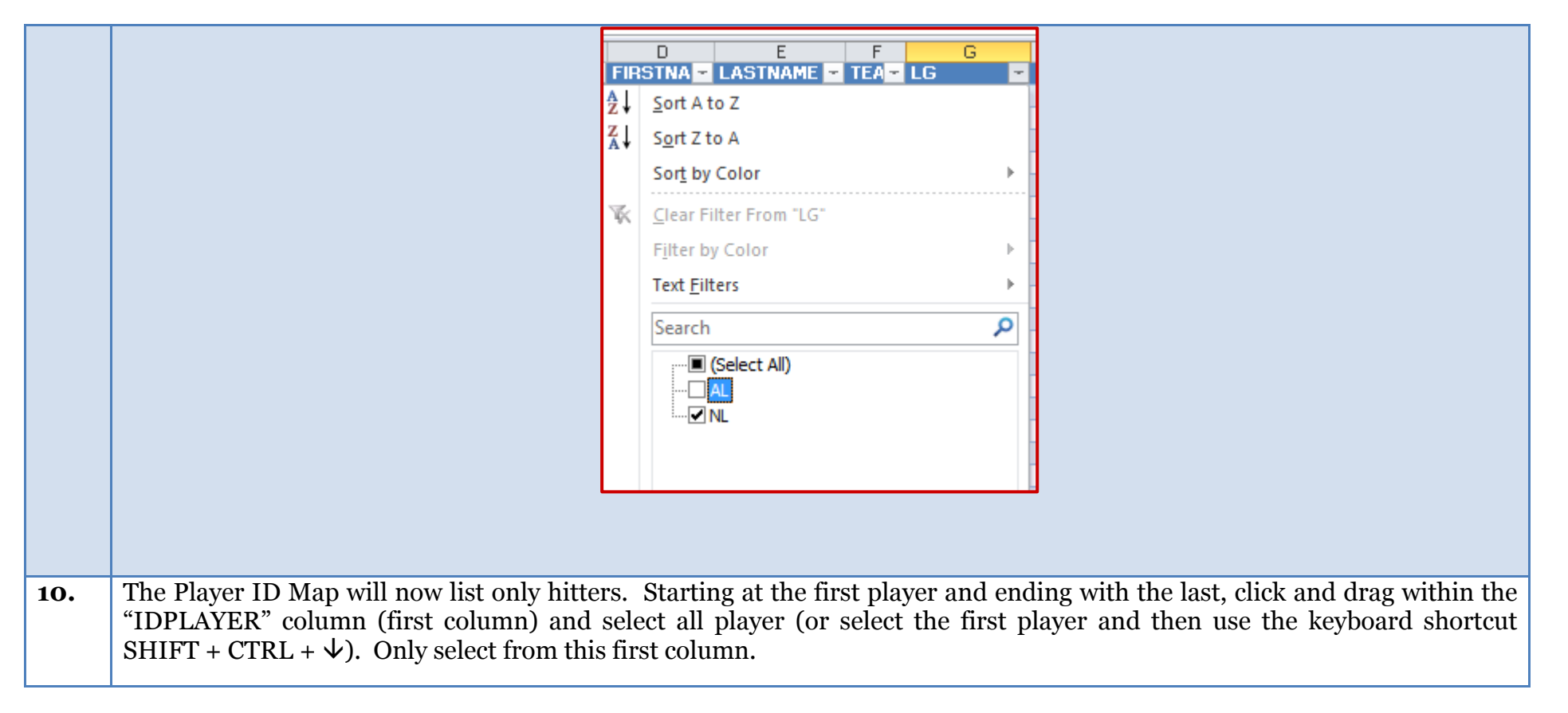

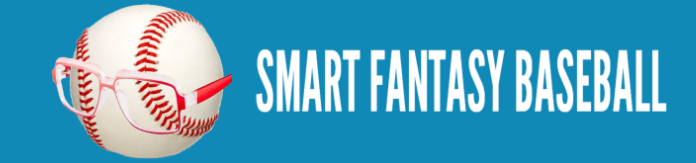

|     |                                                                                                    | 1097 Werthlau1                                                                                                    | Javson Werth                                                                                                    |                                                    |
|-----|----------------------------------------------------------------------------------------------------|----------------------------------------------------------------------------------------------------|----------------------------------------------------------------------------------------------------|----------------------------------------------------|
|     |                                                                                                    | 1099 wheelry01                                                                                                    | Ryan Wheeler                                                                                                    |                                                    |
|     |                                                                                                    | 1102 whitlch01                                                                                                    | Chase Whitley                                                                                                    |                                                    |
|     |                                                                                                    | 1104 wietema01                                                                                                    | Matt Wieters                                                                                                    |                                                    |
|     |                                                                                                    | 1105 wiggity01                                                                                                    | Ty Wigginton                                                                                                    |                                                    |
|     |                                                                                                    | 1108 willijo03                                                                                                    | Josh Willingham                                                                                                    |                                                    |
|     |                                                                                                    | 1109 wilsobo02                                                                                                    | Bobby Wilson                                                                                                    |                                                    |
|     |                                                                                                    | 1113 wisede01                                                                                                    | DeWayne Wise                                                                                                    |                                                    |
|     |                                                                                                    | 1114 wongko01                                                                                                    | Kolten Wong                                                                                                    |                                                    |
|     |                                                                                                    | 1118 worthda01                                                                                                    | Danny Worth                                                                                                    |                                                    |
|     |                                                                                                    | 1119 wrighda03                                                                                                    | David Wright                                                                                                    |                                                    |
|     |                                                                                                    | 1122 youklke01                                                                                                    | Kevin Youkilis                                                                                                    |                                                    |
|     |                                                                                                    | 1124 youngch04                                                                                                    | Chris Young                                                                                                    |                                                    |
|     |                                                                                                    | 1125 youngde03                                                                                                    | Delmon Young                                                                                                    |                                                    |
|     |                                                                                                    | 1126 younger03                                                                                                    | Eric Young                                                                                                    |                                                    |
|     |                                                                                                    | 1127 youngma02                                                                                                    | Matt Young                                                                                                    |                                                    |
|     |                                                                                                    | 1128 youngmi02                                                                                                    | Michael Young                                                                                                    |                                                    |
|     |                                                                                                    | 1131 zimmery01                                                                                                    | Ryan Zimmerman                                                                                                    |                                                    |
|     |                                                                                                    | 1133 zobribe01                                                                                                    | Ben Zebrist                                                                                                    |                                                    |
|     |                                                                                                    | 1134 zuninmi01                                                                                                    | Michael Zunino                                                                                                    |                                                    |
|     |                                                                                                    |                                                                                                    |                                                                                                    |                                                    |
| 11. | Copy this selected data Return to the "Hitter"                                                                                                    | Ranks" sheet                                                                                                    | Click on as into                                                                                                    |                                                    |
|     | delete anything before doing this just paste right                                                                                                    | ht over the exi                                                                                                    | sting player list)                                                                                                    | cell A2 then paste the data (there is no need to   |
|     | delete anything before doing this, just paste righ                                                                                                    | ht over the exi                                                                                                    | isting player list)                                                                                                    | cell A2 then paste the data (there is no need to . |
|     | delete anything before doing this, just paste rig                                                                                                    | ht over the exi                                                                                                    | $\equiv 22 \cdot \mathbf{A} \cdot \mathbf{H}$                                                                                                    | cell A2 then paste the data (there is no need to . |
|     | delete anything before doing this, just paste rig                                                                                                    | PLAYERIL <b>B</b>                                                                                                    | $\equiv 22 \cdot \mathbf{A} \cdot \mathbf{H}$                                                                                                    | cell A2 then paste the data (there is no need to   |
|     | delete anything before doing this, just paste rig                                                                                                    | PLAYERIL<br>troutmin                                                                                                    | Elick once into<br>isting player list)<br>■ 22 • A •                                                                                                    | cell A2 then paste the data (there is no need to   |
|     | delete anything before doing this, just paste rig                                                                                                    | PLAYERIL<br>troutmic1<br>troutmic1<br>Cabremi                                                                                                    | $\equiv 22 \cdot A \cdot 100$ $\equiv 100$ $Mike 100$                                                                                                    | cell A2 then paste the data (there is no need to   |
|     | delete anything before doing this, just paste rig                                                                                                    | PLAYERIL<br>troutmi01<br>cabremi                                                                                                    | Elick once into isting player list) $\equiv 22 \cdot 4 \cdot 100$ Mike 100                                                                                                    | cell A2 then paste the data (there is no need to . |
|     | delete anything before doing this, just paste rig                                                                                                    | PLAYERIL<br>troutmi(1 Trout<br>cabremi & Cu<br>gonzaca (2 Co<br>poseybu (2 Do                                                                                                    | $\equiv 22 \cdot 4 \cdot 100$ $\equiv 100$ $Mike 100$ $t$                                                                                                    | cell A2 then paste the data (there is no need to . |
|     | delete anything before doing this, just paste rigl                                                                                                    | PLAYERIL<br>Troutmint Trout<br>cabremi & Cu<br>gonzaca<br>poseybu<br>rosarwii                                                                                                    | t Options:                                                                                                    | cell A2 then paste the data (there is no need to . |
|     | delete anything before doing this, just paste rigl                                                                                                    | PLAYERIL<br>TroutmiQ1 Trout<br>cabremi & Cu<br>gonzaca Co<br>poseybu<br>rosarwil Pa<br>mattivi0                                                                                                    | The check once into isting player list) $\equiv 22 \cdot 4 \cdot 10^{10}$ $= 100$ $Mike 100$ $\frac{1}{123} f_{r} = 9$                                                                                                    | cell A2 then paste the data (there is no need to . |
|     | delete anything before doing this, just paste rigl                                                                                                    | PLAYERIL<br>Troutmint Trout<br>cabremi & Cu<br>gonzaca<br>poseybu<br>rosarwit<br>maueric<br>ellsbia                                                                                                    | The stering player list)<br>The stering player list)<br>The stering playe                                                                                                    | cell A2 then paste the data (there is no need to . |
|     | delete anything before doing this, just paste rigl                                                                                                    | Trouting<br>Troutming<br>Troutming<br>Troutming<br>Troutming<br>Troutming<br>Cu<br>gonzaca<br>poseybu<br>rosarwit<br>mauerjc<br>ellsbja0                                                                                                    | The check once into isting player list) $\equiv \underbrace{22 \cdot A}_{\text{Mike}} \cdot \underbrace{4}_{\text{Mike}}$ $\underbrace{1}_{\text{Mike}} \cdot \underbrace{4}_{\text{Mike}} \cdot \underbrace{4}_{$ | cell A2 then paste the data (there is no need to . |
|     | delete anything before doing this, just paste rigl                                                                                                    | PLAYERIL       B       Z         PLAYERIL       Cu         troutming       Trout         cabremi       Cu         gonzaca       Go         poseybu       Cabremi         rosarwii       Cabremi         mattivi0       Pa         mauerjc       Pa         ellsbja0       Re                                                                                                    | The late of the late of the l                                                                                                    | cell A2 then paste the data (there is no need to . |
|     | delete anything before doing this, just paste rigl                                                                                                    | B     Z       PLAYERIL     B     Z       troutming     Trout       cabremi     Cu       gonzaca     Cu       gonzaca     Cu       poseybu     Cu       rosarwit     Pa       maueric     Pa       ellsbja0     Re       mccutar     Re       puigya0     Ins                                                                                                    | The chick once into isting player list)<br>$\equiv 22 \cdot 2 \cdot 2$ $= 100$ $Mike 100$ $t$ py ste Options: $123  f_{r}  f_{r} $                                                                                                    | cell A2 then paste the data (there is no need to . |
|     | delete anything before doing this, just paste rigl<br>1<br>2<br>3<br>4<br>5<br>6<br>7<br>8<br>9<br>10<br>11<br>12                                                                   | PLAYERIL       B       Z         PLAYERIL       Current         troutmi01       Trout         cabremi       Current         gonzaca       Co         poseybu       Cabremi         rosarwit       Cabremi         maueric       Pa         ellsbja0       Pa         mccutar       Re         goldspa       Inst                                                                                                    | The chick once into isting player list)<br>$\equiv 22 \cdot 4 \cdot 10^{10}$ $\equiv 10^{10}$ $= 10^{10}$ $= 10^{10}$                                                                                                    | cell A2 then paste the data (there is no need to . |
|     | delete anything before doing this, just paste rigl<br>1<br>2<br>3<br>4<br>5<br>6<br>7<br>8<br>9<br>10<br>11<br>12                                                                   | PLAYERIL       B       Z         PLAYERIL       Cu         troutmich       Trout         cabremi       Cu         gonzaca       Co         poseybu       Cabremi         rosarwii       Pa         martivic       Pa         maueric       Pa         ellsbjac       Pa         mccutar       Re         goldspa       Ins                                                                                                    | The check once into isting player list)<br>$\equiv 22 \cdot 4 \cdot 100$ $\equiv 100$ $\frac{100}{100}$ $\frac{100}{100}$                                                                                                    | cell A2 then paste the data (there is no need to . |
|     | delete anything before doing this, just paste right<br>1<br>2<br>3<br>4<br>5<br>6<br>7<br>8<br>9<br>10<br>11<br>12<br>This will put players back into alphabetical ord              | A cut and so sheet.<br>ht over the exitence of the exitence of t | The check once into isting player list)<br>$\equiv 22 \cdot A \cdot 10^{-1}$ $\equiv 22 \cdot A \cdot 10^{-1}$ $= 10^{-1}$ $= 10^$                                                                                                    | GP or \$VALUE using the column header drop         |
|     | delete anything before doing this, just paste rigl<br>1<br>2<br>3<br>4<br>5<br>6<br>7<br>8<br>9<br>10<br>11<br>12<br>This will put players back into alphabetical ord<br>down menu. | A current over the exitence of the exitence of   | The check once into isting player list)<br>$\equiv 22 \cdot 4 \cdot 10^{10}$ $\equiv 10^{10} \cdot 10^{10}$ $= 10^{10} \cdot 10^{10}$ $= 10^{10} \cdot 10^{10}$                                                                                                    | GP or \$VALUE using the column header drop         |

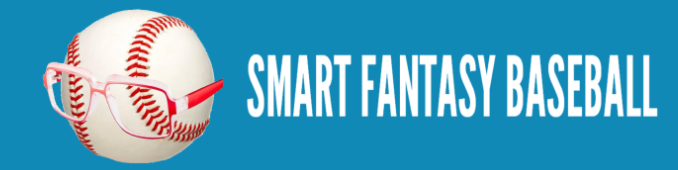

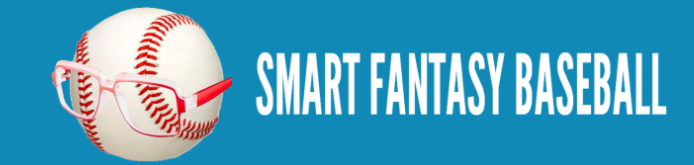

|     |                                                                                                    |                                                                                                    | E                                        | F          |                    | G                 | н                   |                                                                                            |
|-----|----------------------------------------------------------------------------------------------------|----------------------------------------------------------------------------------------------------|------------------------------------------|------------|--------------------|-------------------|---------------------|--------------------------------------------------------------------------------------------|
|     |                                                                                                    | LA                                                                                                    | STNAME 🔹 💌                               | TEAN 🔻     | LG                 |                   | POS 🖅               |                                                                                            |
|     |                                                                                                    | Ì↓                                                                                                    | <u>S</u> ort A to Z                      |            |                    |                   |                     |                                                                                            |
|     |                                                                                                    | ₹↓                                                                                                    | S <u>o</u> rt Z to A                     |            |                    |                   |                     |                                                                                            |
|     |                                                                                                    |                                                                                                    | Sor <u>t</u> by Colo                     | r          |                    |                   | F                   |                                                                                            |
|     |                                                                                                    | *                                                                                                    | <u>C</u> lear Filter F                   | rom "PO    | S"                 |                   |                     |                                                                                            |
|     |                                                                                                    |                                                                                                    | Filter by Colo                           | or         |                    |                   | ►                   |                                                                                            |
|     |                                                                                                    |                                                                                                    | Text <u>F</u> ilters                     |            |                    |                   | ►                   |                                                                                            |
|     |                                                                                                    |                                                                                                    | Search                                   |            |                    |                   | Q                   |                                                                                            |
|     |                                                                                                    | <ul> <li>Image: A start of the start of the start of</li></ul> |                                          | t All)     |                    |                   |                     |                                                                                            |
|     |                                                                                                    |                                                                                                    |                                          |            | ОК                 | Ci                | ancel               |                                                                                            |
| 13. | The Player ID Map will now list only pitche "IDPLAYER" column (first column) and s SHIFT + CTRL + $\psi$ ). Only select from this | rs.<br>ele<br>fir                                                                                                    | Starting a<br>ect all play<br>st column. | t the form | first p<br>or sele | itcher<br>ect the | and er<br>e first j | ding with the last, click and drag within the<br>player and then use the keyboard shortcut |

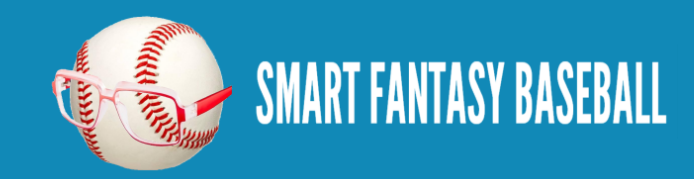

|     | 1187 wilsoju10 Justin Wilson                                                                                                |
|-----|----------------------------------------------------------------------------------------------------|
|     | 1190 woodal01 Alex Wood                                                                                                    |
|     | 1191 woodti01 Tim Wood                                                                                                    |
|     | 1192 woodtr01 Travis Wood                                                                                                   |
|     | 1193 worleva01 Vance Worley                                                                                                 |
|     | 1196 wrighst01 Steven Wright                                                                                                |
|     | 1197 wrighwe01 Wesley Wright                                                                                                |
|     | 1200 youngch03 Chris Young                                                                                                  |
|     | 1206 zieglbr01 Brad Ziegler                                                                                                 |
|     | 1207 zimmejoO2 Jordan Zimmermann                                                                                            |
|     | 1209 zitoba01 Bary Zito                                                                                                    |
|     |                                                                                                    |
|     |                                                                                                    |
| 14. | Copy this selected data. Return to the "Pitcher Ranks" sheet. Click once into cell A2 then paste the data (there is no need |
|     | to delete anything before doing this, just paste right over the existing player list).                                      |
|     |                                                                                                    |
|     |                                                                                                    |
|     |                                                                                                    |
|     | 2 leecl02 V cut                                                                                                    |
|     | 3 kershcl01 🗖 Cur                                                                                                    |
|     | 4 strasst01 🔄 <u>C</u> opy                                                                                                  |
|     | 5 verlaju01 👜 🛛 Paste Options:                                                                                              |
|     | 6 hernafe0                                                                                                    |
|     | 7 hamelool 123 $f_x$                                                                                                    |
|     | 8 greinza01                                                                                                    |
|     | 9 priceda0                                                                                                    |
|     |                                                                                                    |
|     |                                                                                                    |
|     | This will put players back into alphabetical order. Sort them again by TTLSGP or \$VALUE using the column header drop       |
|     | down menu.                                                                                                    |
|     |                                                                                                    |
|     | S T U V W X                                                                                                    |
|     |                                                                                                    |
|     |                                                                                                    |
|     | $\hat{z} \downarrow \underline{s}$ ort Smallest to Largest                                                                  |
|     | Sort Largest to Smallest                                                                                                    |
|     | Sort by Color                                                                                                    |
|     |                                                                                                    |
|     | K Clear Filter From "TTLSGP"                                                                                                |
|     |                                                                                                    |
|     |                                                                                                    |
| 15  | Vou now have an Excel file with an undated Player ID man undated Hitter & Pitcher ranks listings, and undated Ros           |
| 19. | Tou now have an excer me with an updated ridger in map, updated ritter & ritterer ranks listings, and updated Ros           |

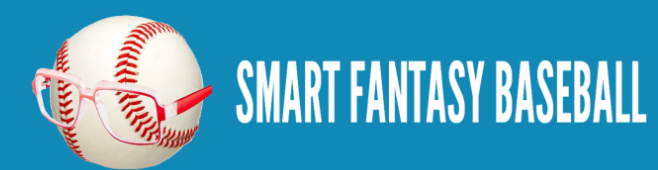

projections. The last step in the process is to reconsider replacement level. This is a very important step in creating updated dollar values. Failure to determine replacement level accurately can lead to <u>misleading results</u>.

#### **EXAMPLE EXCEL FILE**

Want to look at a real example Excel file? The example spreadsheet illustrating the work done to this point is available <u>here</u>.

#### **QUESTIONS?**

Do you have questions about Part 5? Or want to see what others have asked? Check here.

## **PART 6 - ADJUST REPLACEMENT LEVEL**

#### **INTRODUCTION**

In this sixth part of the series we will revisit the concept of replacement level and adjust replacement level for our updated RoS projections.

#### **REMINDERS ABOUT REPLACEMENT LEVEL**

If you're new to the concept of replacement level read the introduction <u>here</u> (don't go into the "Step-by-Step Instructions". When you consider the injuries that occur in Major League Baseball, rookies being called up, players underperforming projections, and others exceeding projections, the player pool is constantly changing.

In order to make the best possible decisions and to calculate representative dollar values, it is very important that we update the estimate of replacement level.

#### **CAUTION: NO FURTHER ADJUSTMENTS NECESSARY**

When listening or reading fantasy advice, you might come across a piece of advice that goes something like this, "You really need to draft a SS early to account for the lack of depth at the position. Go ahead and reach for that shortstop."

Don't listen to that advice when you're using the approach we're now going through. The replacement level adjustment that follows is already calculating the effect of depth at each position. And it does it mathematically. There is no guesswork going on

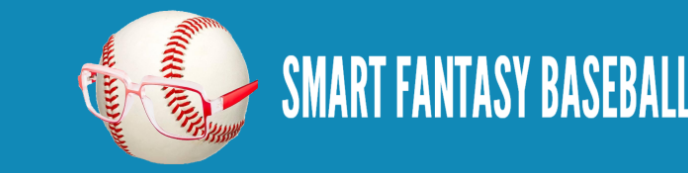

#### **Tanner Bell**

here. DON'T MAKE ANOTHER ADJUSTMENT. You do not need to make an arbitrary adjustment to shortstops or catchers, or any other position. When you have added this adjustment to your rankings, each player will be ranked according the their value over the worst players at the position. If the position is weak, that's accounted for. If the position is deep, it's accounted for. If you then decide to make arbitrary adjustments to your rankings after adding in the replacement level calculation, YOU ARE DOUBLE COUNTING. You will be reaching for players and you will be hurting your team. Don't "bump" players up a list because of their position.

#### **STEP-BY-STEP INSTRUCTIONS**

| Step | Description                                                              |                    |                 |         |          |          |        |            |                                      |
|------|--------------------------------------------------------------------------|--------------------|-----------------|---------|----------|----------|--------|------------|--------------------------------------|
| 1.   | Locate the "Replacement Level" tab<br>the "TOTAL" column) and hit the De | in you<br>elete ke | r spread<br>ey. | dsheet. | Select t | he repla | acemen | t level da | ta for the various categories (leave |
|      |                                                                          | A                  | В               | С       | D        | E        | F      | G          |                                      |
|      | 1                                                                        | POS 🔹              | R               | HR 💌    | RBI 🗾 💌  | SB 🔽     | AVG 🔽  | TOTAL 💌    |                                      |
|      | 2                                                                        | С                  | 1.3             | 9 0.87  | 1.41     | 0.13     | -0.35  | 3.45       |                                      |
|      | 3                                                                        | 1B                 | 2.3             | 7 1.54  | 2.46     | 0.26     | -0.24  | 6.39       |                                      |
|      | 4                                                                        | 2B                 | 2.2             | 7 0.94  | 2.1      | 0.62     | 0.16   | 6.09       |                                      |
|      | 5                                                                        | SS                 | 2.08            | B 0.9   | 1.94     | 1.47     | -0.13  | 6.26       |                                      |
|      | 6                                                                        | 3B                 | 2.19            | 9 1.56  | 2.35     | 0.45     | -0.19  | 6.36       |                                      |
|      | 7                                                                        | OF                 | 2.3             | 7 1.1   | 2.04     | 1.34     | -0.08  | 6.77       |                                      |
|      | 8                                                                        | DH                 | 2.3             | 7 1.54  | 2.46     | 0.26     | -0.24  | 6.39       |                                      |
|      | 9                                                                        | _                  |                 |         |          |          | Ω      |            |                                      |
|      | 10                                                                       | POS 🔹              | W 🔻             | SV 💌    | SO 🔽     | ERA 💌    | WHIP 💌 | TOTAL 💌    |                                      |
|      | 11                                                                       | L P                | 3.23            | 30      | 2.68     | -0.85    | -0.88  | 4.18       |                                      |
|      | 12                                                                       | 2                  |                 |         |          |          |        |            |                                      |
|      | Do the same for pitchers.                                                |                    |                 |         |          |          |        |            |                                      |

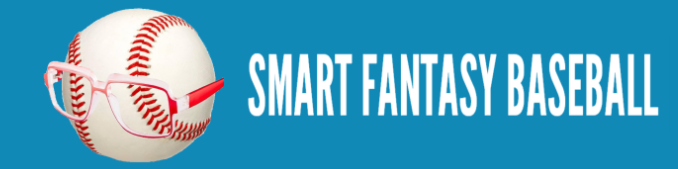

|    |                                                                  | A       |            | B (                           |             | 0           | E            | F           | G       |                                         |
|----|------------------------------------------------------------------|---------|------------|-------------------------------|-------------|-------------|--------------|-------------|---------|-----------------------------------------|
|    |                                                                  | 1 POS   | ▼ R        | <mark>▼</mark> HR             | ▼ RBI       | ▼ SB        | <b>▼</b> /   | AVG 🔽       | TOTAL 🔻 | -                                       |
|    |                                                                  | 2 C     |            |                               |             |             |              |             | 0       |                                         |
|    |                                                                  | 3 1B    |            |                               |             |             |              |             | 0       | -                                       |
|    |                                                                  | 4 2B    |            |                               |             |             |              |             | 0       |                                         |
|    |                                                                  | 6 3B    |            |                               |             |             |              |             | 0       |                                         |
|    |                                                                  | 7 OF    |            |                               |             |             |              |             | 0       |                                         |
|    |                                                                  | 8 DH    |            |                               |             |             |              |             | 0       |                                         |
|    |                                                                  | 9       |            |                               |             |             |              |             |         |                                         |
|    |                                                                  | 10 POS  | - w        | SV 🔽                          | ▼ SO        | ERA         | \ <u>+ ا</u> | WHIP 🔽      | TOTAL 🔻 |                                         |
|    |                                                                  | 11 P    |            | ÷                             |             |             |              |             | 0       |                                         |
|    |                                                                  |         |            |                               |             |             |              |             |         |                                         |
|    |                                                                  |         |            |                               |             |             |              |             |         |                                         |
|    |                                                                  |         |            |                               |             |             |              |             |         |                                         |
| 2. | Return to the "Hitter Ranks" tab. U order (largest to smallest). | se the  | drop       | o down a                      | rrow        | on the      | "TT          | LSGP        | " colun | nn to ensure it is sorted in descending |
|    | _                                                                |         |            |                               |             |             |              |             | _       |                                         |
|    |                                                                  |         | INA        | VIEJ), FALSE                  | )           |             |              |             |         |                                         |
|    |                                                                  |         | ✓ RS       | Q R<br>G <mark>▼ HRS</mark> ▼ | S<br>RBIS ▼ | T<br>SBS( 🔻 | U<br>AVG 🔻   | V<br>TTLS - | Ţ       |                                         |
|    |                                                                  |         | 7 ≙↓       | Sort Smalle                   | st to Laro  | est         |              |             |         |                                         |
|    |                                                                  |         | 121        | Sort Large                    | t to Smal   | lect        |              |             |         |                                         |
|    |                                                                  |         | 1 (4 *)    | 5 <u>o</u> rt targes          | it to smar  | iest        |              | he .        |         |                                         |
|    |                                                                  |         | 9          | Sort by Col                   | or          |             |              | · · ·       |         |                                         |
|    |                                                                  |         | <b>4</b> W | <u>C</u> lear Filter          | From "TT    | SGP"        |              |             | H       |                                         |
|    |                                                                  |         | 3          | Filter by Co                  | lor         |             |              | Þ           | -       |                                         |
|    |                                                                  |         |            |                               |             |             |              |             |         |                                         |
| 3. | Click on the downward pointing arro                              | ow on t | he "       | POS" co                       | lumn.       | Clear       | all t        | he po       | sition  | check boxes and select only "C". Click  |
|    | "OK" to accept this filter.                                      |         |            |                               |             |             |              | _           |         |                                         |
|    | •                                                                |         |            |                               |             |             |              |             |         |                                         |

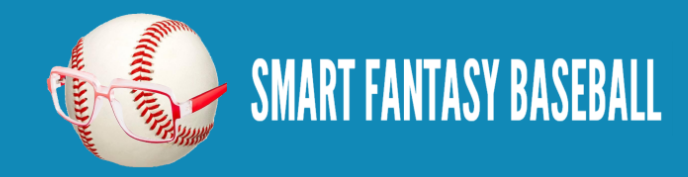

|    | 34 ∯∠↓ Sort A to Z 93                                                                                                    |                                                              |
|----|----------------------------------------------------------------------------------------------------|--------------------------------------------------------------|
|    | 38 Z↓ Sort Z to A                                                                                                    |                                                              |
|    | 41 Sort by Color → sa5                                                                                                    |                                                              |
|    | 43     ▼     Clear Filter From "POS"     5a2       43     ▼     Clear Filter From "POS"     93                                                                                                    |                                                              |
|    | 48 Filter by Color → sa4                                                                                                    |                                                              |
|    | 49<br>49<br>49<br>93                                                                                                    |                                                              |
|    | 50 Search $\wp$                                                                                                    |                                                              |
|    | S2 ✓ [Select All] Sa4                                                                                                    |                                                              |
|    | 54 IB 86                                                                                                    |                                                              |
|    | 54                                                                                                    |                                                              |
|    |                                                                                                    |                                                              |
|    | 56<br>57 回日 11<br>57 回日 11                                                                                                    |                                                              |
|    | 57 OF 88                                                                                                    |                                                              |
|    | 57<br>58 SS 88                                                                                                    |                                                              |
|    |                                                                                                    |                                                              |
|    | 58 OK Cancel                                                                                                    |                                                              |
|    |                                                                                                    |                                                              |
| 4. | Use your league settings to develop an approximation of how many catchers will likely be drafted. For example, in a 12-team league in which each team starts two catchers, there likely won't be any catchers starting at the DH/UTIL spot. This means that 24 catchers will be drafted and the 25 <sup>th</sup> catcher represents replacement level.                   | V<br>TTLSGP F<br>9.35<br>7.98<br>7.57                        |
|    | I believe that identifying one specific player as "replacement level" can be misleading and that it is best to develop a "composite" of the replacement level player. For example, what if the 25 <sup>th</sup> catcher happens to steal a lot of bases and all his value comes from this stat. It would be misleading to compare all the other catchers to this player. | ) 7.52<br>7.10<br>6.82<br>) 6.73<br>) 6.59<br>6.17<br>) 5.79 |
|    | To colculate this enpressimete replacement player I suggest creating on everage of five players. The everage                                                                                                    | 5.69                                                         |
|    | To calculate this approximate replacement player I suggest creating an average of five players. The average will be of the last draftable player and the two players shows him and the two players below him.                                                                                                    | 5.41                                                         |
|    | will be of the last draftable player and the two players above him and the two players below him. Sticking                                                                                                    | 5.35                                                         |
|    | with our example that 24 catchers will be drafted, I will use catchers #22, #23, #24, #25, and #26.                                                                                                    | ) 5.01                                                       |
|    | Any apprendict to figure out who these estabors are is to shoose a specific column, disk on the value for the                                                                                                    | 4.52                                                         |
|    | Any easy way to figure out who these catchers are is to choose a specific column, click on the value for the                                                                                                    | 4.15                                                         |
|    | first player in the column, and then click and drag to select more players (you can see an image of this to the                                                                                                    | 4.02                                                         |
|    | right, make sure you are highlighting only one column).                                                                                                    | 4.02                                                         |
|    | Agricul continue to colocit more players, watch the "County" field on the Eyes latery her                                                                                                    | 4.02                                                         |
|    | As you continue to select more players, watch the Count. There on the Excel status par.                                                                                                    | 3.65                                                         |
|    |                                                                                                    | 3.60                                                         |

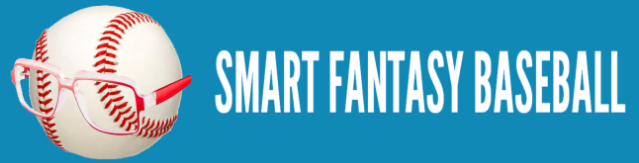

|    | Average: 5.60 Count: 24 Sum: 134.50                                                                                                    |
|----|----------------------------------------------------------------------------------------------------|
|    | Averaget 5.66 Counter Sum 15456                                                                                                    |
| 5. | In looking at the 22nd – 26th best catchers, I see a rough average of 1.39 SGPs in R, 0.87 in HR, 1.41 in RBI, 0.13 in SB, and -0.35 in AVG.                                                                                                    |
|    | Q       R       S       T       U         RSG       HRS       RBIS       SBSI       AVG         1.38       1.06       1.59       0.11       (0.34)         1.42       1.15       1.50       0.11       (0.53)         1.63       0.67       1.54       0.11       (0.35)         1.14       0.77       1.30       0.11       (0.01)         1.38       0.87       1.30       0.21       (0.50) |
|    | Note that if you select the RSGP information for catchers #22-#26 as shown above, Excel will display the average on the status bar in the lower right hand corner of the program.                                                                                                    |
|    | Average: 1.39 Count: 5 Sum: 6.95                                                                                                    |
| 6. | Enter these averages into the Catcher row on the "Replacement Level" tab.                                                                                                    |
|    | A B C D E F G                                                                                                    |
|    | 1 POS 🔽 R 🔽 HR 🔽 RBI 🔽 SB 🔽 AVG 💌 TOTAL 💌                                                                                                    |
|    | 2 C 1.39 0.87 1.41 0.13 -0.35 3.45                                                                                                    |
|    | 3 1B 0                                                                                                    |
|    | 4 2B 0                                                                                                    |
|    | 5 SS 0                                                                                                    |
|    | 7 OF                                                                                                    |
|    | 8 DH 0                                                                                                    |
|    |                                                                                                    |
| 7. | Repeat steps 3 – 6 for each position.                                                                                                    |
|    | If your league starts Corner Infielders and Middle Infielders, you can likely assume that will break down into an even split between 1B & 3B and 2B & SS. For example, in a 12-team league with a CI position, a total of 36 1B or 3B will be drafted (12                                                                                                    |
|    |                                                                                                    |

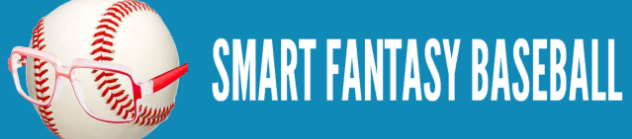

1B, 12 3B, and 12 CI). I usually assume this will break down to18 1B and 18 3B. This won't be exact, but splitting hairs about this will not result in much of a benefit to your rankings.

You must perform a similar adjustment for the DH/UTIL spot in your league. Again, assuming a 12-team league, we must now adjust replacement level by 12 more players. I generally assume this will result in 6 more OF being drafted and 6 more 1B, because 1B and OF are generally the most productive positions. This means that I assume 24 1B will be drafted (12 to play 1B, 6 to play CI, and 6 to play DH/UTIL) and 66 OF (60 to play OF (5 \* 12-teams), 6 to play DH/UTIL).

It is important to keep in mind that these numbers are highly dependent upon two things that will cause the numbers I present below to differ from what you will see as you work with your own spreadsheet:

- The underlying projections used
- Your league settings

The projections you use will surely be different from those I used to create this guide. For one, I created this guide using the 2013 Steamer projections. You will be using some projection set you obtained after 2013. The projections you use determine the statistics of the replacement level player. So your replacement level player will not be the same as mine.

Further, your league settings may be different. I am assuming a 12-team league starting 2 catchers. If you have a 10-team league or if your league starts only one catcher, your definition of who the replacement level player is will be different.

TIP: Because you might be updating the RoS projections several times during the season, you can take a shortcut and only determine the total SGP of the replacement level player, instead of calculating it category by category. I like to see this information in the preseason, but as the season goes along, speed in updating the spreadsheet becomes more important.

You can see that I've just typed the total SGP of the replacement level player for each position (except Catcher). I type it in the average column so I don't destroy the TOTAL column formula already in place.

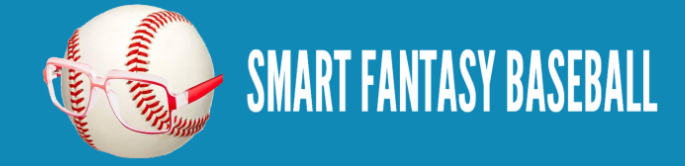

|     |                                                                                                    |      | А               |               | В                                                                   | С                                                             |                                                     | D                                                    | E       | F          | G                   |                                             |
|-----|----------------------------------------------------------------------------------------------------|------|-----------------|---------------|---------------------------------------------------------------------|---------------------------------------------------------------|-----------------------------------------------------|------------------------------------------------------|---------|------------|---------------------|---------------------------------------------|
|     |                                                                                                    | 1    | POS             | ▼ R           | -                                                                   | HR                                                            | 💌 RB                                                | -                                                    | SB 💌    | AVG 🔽 1    | TOTAL 💌             |                                             |
|     |                                                                                                    | 2    | С               |               | 1.29                                                                |                                                               | 0.9                                                 | 1.37                                                 | 0.23    | -0.37      | 3.42                |                                             |
|     |                                                                                                    | 3    | 1B              |               |                                                                     |                                                               |                                                     |                                                      |         | 5.17       | 5.17                |                                             |
|     |                                                                                                    | 4    | 2B              |               |                                                                     |                                                               |                                                     |                                                      |         | 5.27       | 5.27                |                                             |
|     |                                                                                                    | 5    | SS              |               |                                                                     |                                                               |                                                     |                                                      |         | 5.36       | 5.36                |                                             |
|     |                                                                                                    | 6    | 3B              |               |                                                                     |                                                               |                                                     |                                                      |         | 5.14       | 5.14                |                                             |
|     |                                                                                                    | 7    | OF              |               |                                                                     |                                                               |                                                     |                                                      |         | 5.87       | 5.87                |                                             |
|     |                                                                                                    | 8    | DH              |               |                                                                     |                                                               |                                                     |                                                      |         | 5.87       | 5.87                |                                             |
|     |                                                                                                    | 9    |                 |               |                                                                     |                                                               |                                                     |                                                      |         |            |                     |                                             |
|     |                                                                                                    | 10   | POS             | l ▼ W         | <b>•</b>                                                            | SV                                                            | ▼ SO                                                | <b>*</b>                                             | ERA 💌   | WHIP 💌 1   | TOTAL 🔻             |                                             |
|     |                                                                                                    | 11   | Р               |               |                                                                     | 1                                                             |                                                     |                                                      |         | 4.14       | 4.14                |                                             |
|     |                                                                                                    |      |                 |               |                                                                     |                                                               |                                                     |                                                      |         |            |                     |                                             |
| 8.  | Perform steps 2-6 in order to update the pitchers replacement level table on the Replacement Level tab.                                                                                                    |      |                 |               |                                                                     |                                                               |                                                     |                                                      |         |            |                     |                                             |
| 9.  | It's possible that some players<br>ranks from highest value to low                                                                                                    | vest | uld ri<br>value | se or<br>agai | r fall i:<br>n usin<br>SG ▼ F<br>Sort S<br>Sort L<br>Sor <u>t</u> t | n the<br>ag the<br>R<br>IRS<br>Smallest<br>argest<br>by Color | total<br>drop<br>S<br>RBIS -<br>to Larg<br>to Small | SGP 1<br>down<br>T<br>SBS <del>v</del><br>est<br>est | arrow o | after thes | se chang<br>ITLSGP' | es. Sort the hitter and pitcher<br>'column. |
| 10. | It is <b>extremely</b> important to perform a reasonableness check when you're done with this exercise. If you have done everything correctly, when you're done, you should see that the number of players with positive SGPs should be approximately equal to the number of players your league will draft.<br>For example, I have been assuming a 12-team league where each team drafts 14 hitters. This means 168 hitters will be drafted. If I look in my "Hitter Ranks" tab, I should see that the players right around the #168 mark will have very close to 0.00 for TTLSGP. |      |                 |               |                                                                     |                                                               |                                                     |                                                      |         |            |                     |                                             |

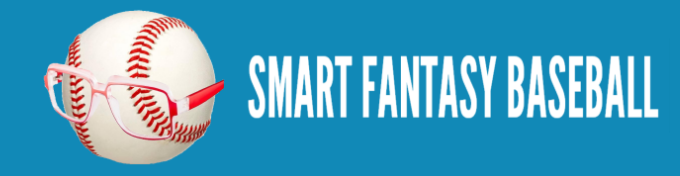

**Tanner Bell** 

|     | 165                                                  | grandya01  | Grandal   | Yasmani | SD       | С        | 0.13     |                                         |
|-----|------------------------------------------------------|------------|-----------|---------|----------|----------|----------|-----------------------------------------|
|     | 166                                                  | reverbe01  | Revere    | Ben     | PHI      | OF       | 0.09     |                                         |
|     | 167                                                  | machama0   | Machado   | Manny   | BAL      | 3B       | 0.08     |                                         |
|     | 168                                                  | middlwi01  | Middleb   | Will    | BOS      | 3B       | 0.07     |                                         |
|     | 169                                                  | arencjp01  | Arencibia | J.P.    | TEX      | С        | 0.07     |                                         |
|     | 170                                                  | owingch01  | Owings    | Chris   | ARI      | SS       | 0.05     |                                         |
|     | 171                                                  | martiru01  | Martin    | Russell | PIT      | С        | 0.05     |                                         |
|     | 172                                                  | younger03  | Young Jr. | Eric    | NYM      | OF       | 0.03     |                                         |
|     | 173                                                  | moustmi01  | Moustak   | Mike    | KC       | 3B       | (0.00)   |                                         |
|     | 174                                                  | morelmi01  | Morelan   | Mitch   | TEX      | 1B       | 0.01     |                                         |
|     |                                                      |            |           |         |          |          |          |                                         |
|     | Row #169 represents the 168 <sup>th</sup> player (ac | counting   | for the   | header  | row in   | the sh   | eet). A  | and you can see everyone here is about  |
|     | at 0.00 SGP                                          |            |           |         |          |          |          |                                         |
|     |                                                      |            |           |         |          |          |          |                                         |
|     | If you find that you have too many player            | s above c  | 0.00 TT   | LSGP,   | you mu   | st raise | e your : | replacement levels. If the replacement  |
|     | level averages are higher, fewer players w           | ill come o | out abov  | ze 0.00 | •        |          | •        |                                         |
|     |                                                      |            |           |         |          |          |          |                                         |
|     | If you have too few players above 0.00 T             | TLSGP, y   | you mus   | st lowe | r your r | replace  | ment l   | evels. If replacement levels are lower, |
|     | more players will come out above 0.00.               |            |           |         | •        | -        |          | -                                       |
|     | r r                                                  |            |           |         |          |          |          |                                         |
| 11. | You did it!                                          |            |           |         |          |          |          |                                         |
|     |                                                      |            |           |         |          |          |          |                                         |
|     |                                                      |            |           |         |          |          |          |                                         |

#### WRAP UP

You have just completed the process of adding an objective ranking to a set of fantasy baseball projections.

#### **EXAMPLE EXCEL FILE**

Want to look at a real example Excel file? The example spreadsheet illustrating the work done to this point is available <u>here</u>.

#### **QUESTIONS?**

Do you have questions about Part 6? Or want to see what others have asked? Check here.

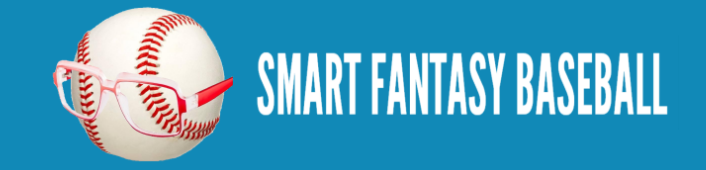

#### **Tanner Bell**

## **IF YOU HAVE CALCULATED DOLLAR VALUES**

If you have calculated dollar via the "Using Standings Gain Points to Rank and Value Fantasy Baseball Players" guide, use the \$VALUE column (not \$ACTUAL and not \$INFLATE) for your decision making. In fact, once the season begins, you can delete the \$ACTUAL information because it becomes irrelevant after the draft.

If after working through this guide, you're interested in purchasing the instructions on calculating dollar values, the step-by-step e-book is available <u>here</u>.

| Y         | Z          | AB          |  |  |  |
|-----------|------------|-------------|--|--|--|
| \$VALUE 💌 | \$ACTUAL 💌 | \$INFLATE 💌 |  |  |  |
| 47.77     | 45.00      | -           |  |  |  |
| 41.91     | 38.00      | -           |  |  |  |
| 40.35     |            | 40.49       |  |  |  |
| 37.88     |            | 38.01       |  |  |  |
| 30.72     |            | 30.82       |  |  |  |
| 30.50     |            | 30.60       |  |  |  |
|           |            |             |  |  |  |

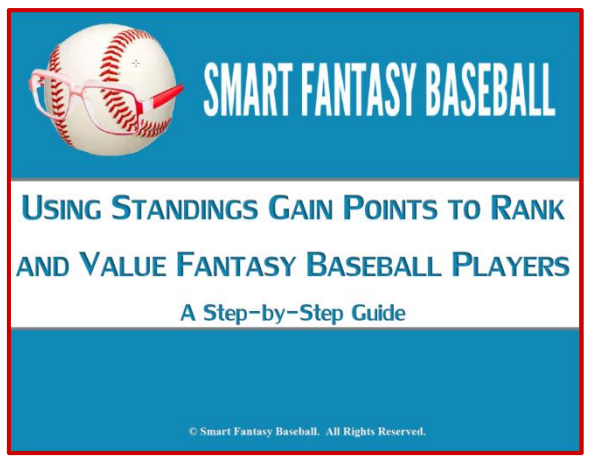

### **FINAL THOUGHTS**

After you work through this process one time, your subsequent attempts will be much faster. First, adding the IFERROR formula is a one-time process. You won't need to add this each subsequent time you download new RoS projections. Second, updating the Player ID Map likely does not need to be done each time. The player pool does not turn over that frequently.

Essentially you only need to download new RoS information, paste it into your file, and update the replacement level information.

You can probably get to a point where you can perform these steps in a matter of minutes.

Here's to a season full of smart and informed decisions!

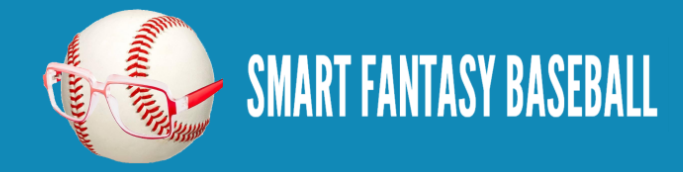